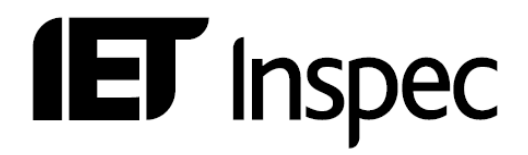

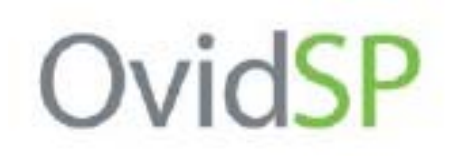

# *Guía de Usuarios* Ovid SP

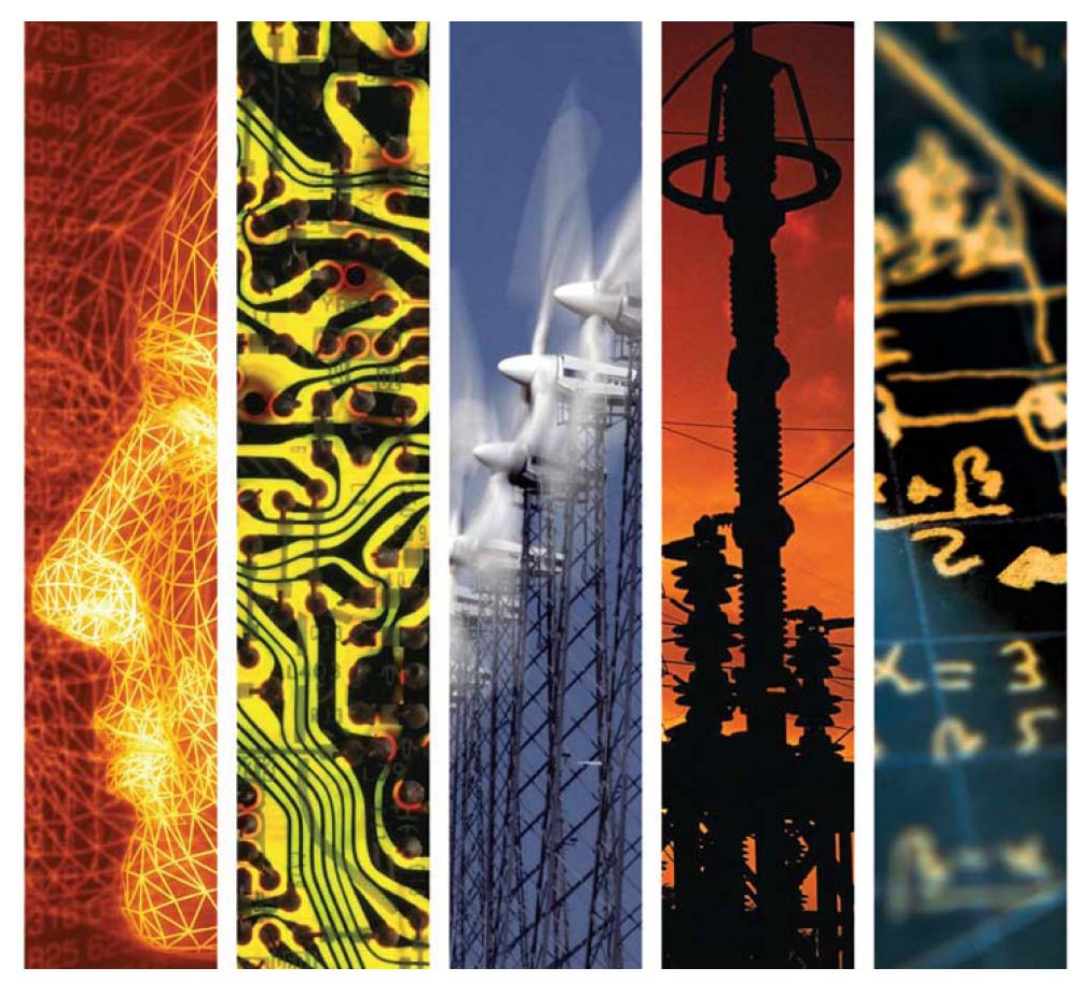

# www.theiet.org/inspec

# Inspec en OvidSP – Guía de Usuarios

| Inspec y el Archivo Inspec      | 5  |
|---------------------------------|----|
| Inspec                          | 5  |
| Archivo Inspec                  | 5  |
| OvidSP Puesta en Práctica       | 7  |
| OvidSP Pagina Principal         | 7  |
| OvidSP Opciones de Búsqueda     | 10 |
| OvidSP Herramientas de Búsqueda | 13 |
| Buscando en Inspec              | 14 |
| Como acceder                    | 14 |
| Ayuda                           | 15 |
| Buscando por un Tema            | 17 |
| Operadores Booleanos            | 18 |
| Operadores de Proximidad        | 18 |
| Precedencia de Operador         | 18 |
| Truncamiento                    | 18 |
| Resultados de Búsquedas         | 19 |
| Historial de Búsquedas          | 19 |
| Sintaxis                        | 23 |
| Como Modificar Búsquedas        | 24 |
| Tesauro Inspec                  | 24 |
| Términos Suplementarios         | 28 |
| Clasificación Inspec            | 28 |

| La clasificación Inspec                                              | 30 |
|----------------------------------------------------------------------|----|
| Códigos de Tratamiento                                               | 31 |
| Indexación Química                                                   | 32 |
| Indexación de Datos Numéricos                                        | 35 |
| Indexación de Objetos Astronómicos                                   | 35 |
| Códigos IPC (International Patent Classification)                    | 36 |
| Información de Citas                                                 | 36 |
| Ejemplos de Búsquedas                                                | 39 |
| Ejemplo. 1 Cockpit displays                                          | 39 |
| Ejemplo. 2 Data analysis in biomedical environment & power industry  | 40 |
| Ejemplo. 3 Relative economics of coal-fired & nuclear power stations | 41 |
| Ejemplos de Búsquedas por Compuestos Químicos                        | 43 |
| Ejemplos de Búsquedas por Datos Numéricos                            | 43 |
| Ejemplos de Búsqueda para Objetos Astronómicos                       | 44 |
| Códigos de Tratamiento y Tipos de Publicaciones                      | 44 |
| Busquedas Bibliograficas                                             | 45 |
| Indexacion de Datos Numericos (cantidades y unidades)                | 48 |
|                                                                      |    |

Tome Nota, las descripciones en esta guía de usarios están relacionadas a la base de datos Inspec en OvidSP. Debido a esto alguna de las funcionalidades de Ovid SP que no son aplicables a Inspec no están representadas.

# Inspec y el Archivo Inspec

#### Inspec

Inspec es la base de datos definitiva para la física, ingeniería eléctrica y electrónica, computación y control, tecnología de la información, e ingeniería mecánica y de producción. La base de datos Inspec fue creada en 1969 y fue basada en los servicios Science Abstracts Journals, publicados por la IEE desde 1898. Más de 5,000 publicaciones científicas y técnicas y unas 3,500 actas de conferencia son añadidas cada año. La base de datos contiene más de once millones de registros bibliográficos y va creciendo a partir de 725,000 registros al año.De la base de datos, Inspec produce una amplia gama de servicios impresos y leídos por maquina, diseñados especialmente para científicos, ingenieros y gerentes en educación, investigación, industria y negocios. Inspec ofrece un índice comprensivo a la literatura científica en los temas de física, ingeniería eléctrica y electrónica, computación y control, tecnología de la información y desde el 2004 - la ingeniería de producción. En el 2005 añadimos ingeniería mecánica a la base de datos. Adicionalmente Inspec ofrece una amplia gama de temas multi-disciplinarios como la biofísica, oceanografía, nanotecnología y ciencias de materiales.Cada registro en la base de datos contiene un titulo y extracto en Ingles, con detalles bibliográficos completos incluyendo el titulo de la publicación, el nombre y apellidos del autor, su afiliación y la lengua original del documento. Todos estos campos se pueden incluir en una búsqueda, al igual que la amplia gama de clasificación y material indexado de Inspec.

Adicionalmente, Inspec se puede utilizar para:

- Mantenerse al día
- Buscar por información sobre productos nuevos
- Predecir los nuevos desarrollos
- Buscar patentes
- Adquirir inteligencia competitiva

#### Archivo Inspec

El **Archivo Inspec** contiene acceso a mas de **70 años** de investigación científica, ingeniera y tecnológica desde **1898 a 1968**. El archive incluye la colección completa y digitalizada de los Science Abstracts Journals (desde el volumen numero uno). Es decir más de **800,000** registros de gran calidad en física, ingeniería eléctrica, electrónica e ingeniería de control.

#### Material y esquemas originales y bellas durmientes

Aparte de encontrar extractos de material original (completos con esquemas) de renombrados autores como **Marconi**, **Marie Curie** y **Einstein**, usarios del archive pueden encontrarse con una **bella durmiente** - es decir una idea estudiada hace mucho años, que ha quedado descartada en el archivo y podría ser de interés en el día de hoy.

#### Una solución simple a un problema es a menudo atemporal

El Archivo Inspec enriquece la investigación contemporánea. Muchas de las investigaciones en el archivo todavía son relevantes para los investigadores modernos. A continuación podremos ver algunos ejemplos en cual la tecnología descrita en el archivo se esta utilizando para re-descubrir soluciones para los temas calientes de hoy.

# **OvidSP Puesta en Práctica**

## **OvidSP Pagina Principal**

La página principal de OvidSP esta dividida en 3 áreas de funcionalidad distinta. Estas son el Historial de Búsquedas, Búsquedas y Gestión de Resultados.

| Wolters Kluwer                                                                                                    | OvidSP                                                                                                    | View Selected   Database Field Guide   1                                                                                                    | Support & Training   Help   Logoff                              |
|----------------------------------------------------------------------------------------------------|----------------------------------------------------------------------------------------------------|----------------------------------------------------------------------------------------------------|-----------------------------------------------------------------|
| Change Database                                                                                                    |                                                                                                    | Saved Ser<br>English   Français   Deutsc                                                                                                    | arches/Alerts   PayPerView Account<br>h   繁體中文   Español   同体中文 |
| Search History (1 search) (Click t                                                                                                    | to expand)                                                                                                    |                                                                                                    | View Saved                                                      |
| Search                                                                                                    |                                                                                                    |                                                                                                    | Inspec 1969 to 2010 Week 13                                     |
| Basic Search         Find Citation         Search           Inter Keyword or<br>phrase (use Tor<br>5' for);         If         Keyword<br>Keyword           Image: Search         Image: Search         Image: Search           Image: Limits         (Cick to expand)         Image: Search | ch Tools Search Fields Advanced Ovid Search<br>I C Author C Title C Journal<br>In to Subject Heading                                                                                                    | Multi-Field Search                                                                                                    |                                                                 |
| Results Manager (Click to expand)                                                                                                    | 0                                                                                                    |                                                                                                    |                                                                 |
| Customize Display   Reset Display                                                                                                    |                                                                                                    | View A& Abstracts: 🧮 Sort By: 🕞                                                                                                    | 💌 Results Per Page: 10 💌                                        |
| Results of your search: headup display                                                                                                    | y7.mp.                                                                                                    |                                                                                                    |                                                                 |
| Viewing 1-10 of 15 Kesults                                                                                                    |                                                                                                    |                                                                                                    | Next Page >-                                                    |
| I. Ergonomic assisted di     Rosenbloom AJ, Jung Hv     2009 IEEE/ICME Internati     AN: 10615815                                                                                                    | Irect laryngoscopic intubation: headup display, v<br>wan Park, Sooho Park, Subrebost GL, Shimada K.<br>Ionol Conference on Complex Medical Engineering - CMB                                                                                                    | Areless camera and fiberoptic with resistance to fouling<br>2009, IEEE, pp. 5. Piscotoway, NJ, USA.                                                                                                    | Abstract Reference     Complete Reference                       |
| Endotrachesi intubati<br>single equipment by<br>during emergencies a<br>(vocal cords) or to ge<br>tendency for optical<br>designed to address ti                                                                                                    | ion, or glacement of a tube into the airway (windpipe), is a c<br>persons with basic training, However, in 1 - 5% of intubation<br>ind out-of-hospital cases, there is 'the difficult airway.' This<br>a tube past them. New devices with optical systems are ma<br>systems to become found by secretions or blood and ergonor<br>these issues. (6 References). | onmonly performed procedure. In most cases it can be managed with<br>attempts under controlled constitions and up to 10 - 30% of attempts<br>situation is marked by inability to either see the airway entrance<br>king difficult atmay access much safer. However, there is situ a<br>inc problems persist. In this paper we present a prototype device |                                                                 |
| Author/Editor Affiliation<br>Inst. For Complex Eng. Sys<br>Conference Information<br>2009 IEEE/ICME Internatio                                                                                                    | st., Carnegie Melon Univ., Pittsburgh, PA, USA; Dept. of Mech<br>onal Conference on Complex Medical Engineering - CME 2009.                                                                                                    | n, Eng., Carnegie Melion Univ., Pittsburgh, PA, USA<br>Tempe, AZ, USA, 9-11 April 2009.                                                                                                    |                                                                 |
| Subject Headings<br>endoscopes; ergonomics; o                                                                                                    | optical fibres.                                                                                                    |                                                                                                    |                                                                 |
| Classification Codes<br>Optical and laser radiation<br>[87510J]: Fibre optics [841<br>Find Similar                                                                                                    | n (medical uses) [A8760F]; Patient care and treatment [A8770<br>125].                                                                                                    | KG]; Optical and laser radiation (biomedical imaging/measurement)                                                                                                    |                                                                 |
|                                                                                                    |                                                                                                    |                                                                                                    |                                                                 |

**Historial de Búsquedas** - Los detalles de cualquier búsqueda realizada durante una sesión se pueden ver en el historial de búsquedas. Desde aquí se puede repetir, guardar, combinar y borrar búsquedas. Las búsquedas guardadas de una sesión anterior se pueden acceder al pulsar la tecla View Saved en la parte superior derecha de la pantalla.

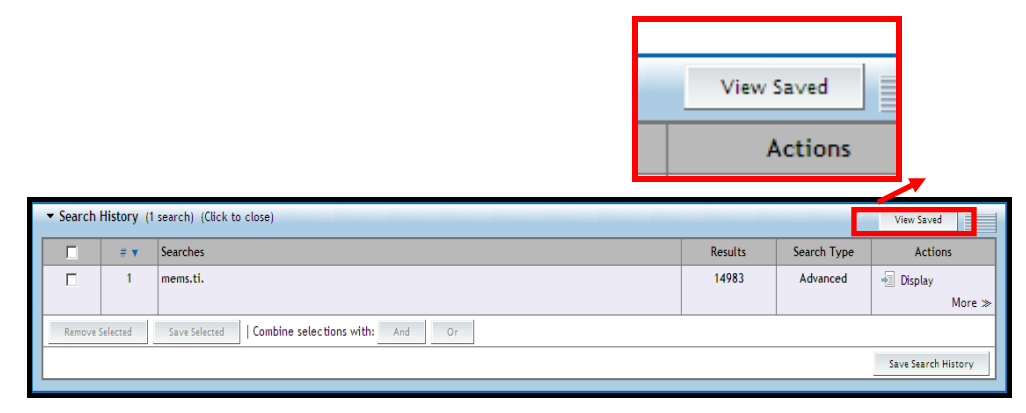

Tome Nota, El historial de búsquedas seguirá vacío hasta que por lo menos una búsqueda sea realizada.

**Búsqueda** – La casilla verde de Búsquedas queda debajo del Historial de Búsquedas. Le proporciona con una variedad de opciones de búsqueda y herramientas (véase la pagina 10).

| Search                                                                                      |                                                                                                    |                                                                    |                               | Inspec                                                       | 1987 to 2010 Week 19 |
|---------------------------------------------------------------------------------------------|----------------------------------------------------------------------------------------------------|--------------------------------------------------------------------|-------------------------------|--------------------------------------------------------------|----------------------|
| Basic Search Find Citat                                                                     | on Search Tools Search Fields Adva                                                                                                    | nced Ovid Search Multi-Field Sear                                  | ch                            |                                                              |                      |
| or question in<br>ordinary English.                                                         | Check Spelling 🔲 Include Related Ter                                                                                                    | ms Universal Search                                                |                               |                                                              |                      |
| <ul> <li>✓ Limits (Click to close)</li> <li>☐ Abstracts</li> <li>☐ Latest Update</li> </ul> | E 1                                                                                                    | Inglish Language                                                   |                               | 🖵 Full Text                                                  |                      |
| Publication Year                                                                            | Classification Codes                                                                                                    | Num                                                                | eric Data                     | Treatments                                                   |                      |
| -<br>Adsorbate/Any Sorbate<br>Binary System<br>Dopant<br>Element                            | <ul> <li>Section A - Physics</li> <li>Section B - Electrical engine</li> <li>Section C - Computers i</li> <li>Section D - Information t</li> </ul> | gineering and electronics<br>and control<br>echnology for business | ude<br>arent Power<br>Idwidth | -<br>Application<br>Bibliography<br>Economic<br>Experimental | •                    |
| Additional Limits E                                                                         | it Limits                                                                                                    |                                                                    |                               |                                                              |                      |

**Gestión de Resultados** – Los controles para sortear resultados; y para seleccionar, visualizar, imprimir, mandar por correo electrónico o guardar registros se encuentran aquí. Los resultados aparecen en grupos de 10. Cada registro tiene enlaces a el resumen Inspec.

| Results                    | Fields                                   | Result Format               | Actions       |
|----------------------------|------------------------------------------|-----------------------------|---------------|
| Selected Results           | C Citation (Title,Author,Source)         | C Ovid                      | Display       |
| C All on this page         | C Citation + Abstract                    | C BRS/Tagged                | Print Preview |
| C All in this set (1-3270) | C Citation + Abstract + Subject Headings | C Reprint/Medlars           | Email         |
| nd/as Panna                | C Complete Reference                     | C Brief (Titles) Display    | Critan        |
| ind/or kange:              | Select Fields                            | O Direct Export             | Save          |
|                            | Selected fields: (do, ti, in)            | Include Search History      |               |
| Clear Selected Results     |                                          | Include link to each record |               |

#### **OvidSP Opciones de Búsqueda**

OvidSP le proporciona una serie de opciones de búsqueda, al igual que varias herramientas que le ayudan a enfocar su búsqueda. Estas pueden ser seleccionadas al pulsar los enlaces en la parte superior de ka caja de búsquedas.

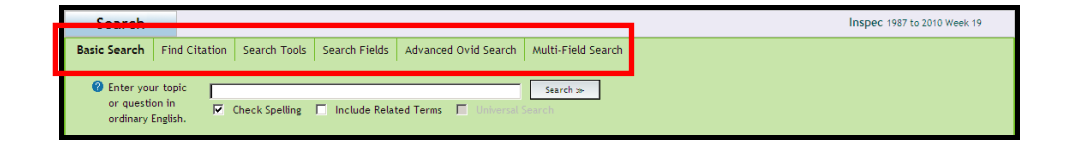

**Búsqueda Básica** – La búsqueda básica es ideal para novatos y búsquedas rápidas. Posee un corrector ortográfico que se puede usar para comprobar las palabras clave utilizadas.

| Search                                                           |                                                                                                    | Inspec 1969 to 2010 Week 13                                |
|------------------------------------------------------------------|----------------------------------------------------------------------------------------------------|------------------------------------------------------------|
| Basic Search Find Citation Search                                | h Tools Search Fields Advanced Ovid Search Multi-Field Search                                                                                                    |                                                            |
| Enter your topic     or question in     Check S                  | pelling 🔽 Include Related Terms 🔲 Universal Search 🌫                                                                                                    |                                                            |
| Latest Update                                                    | T English Language                                                                                                    | 🗖 Full Text                                                |
| Publication Year -                                               | • Continuity Color                                                                                                    | Turnut                                                     |
| -<br>Adsorbate/Any Sorbate<br>Binary System<br>Dopant<br>Element | Cussinic adult Odde     Humerit Odde     Section A - Physics     Section B - Electrical engineering and electronics     Section B - Electrical engineering and electronics     Section C - Computers and control     Section D - Information technology for fusioness     Section D - Information technology for fusioness | Application     Bibliography     Economic     Experimental |
| Additional Limits Edit Limits                                    |                                                                                                    |                                                            |

**Encontrar Referencia** – Para buscar información bibliográfica (por ejemplo – títulos de revista, editoriales, documentos etc.)

| Search         |        |             |                     |                        |                                 |                                                 | Inspec 1969 to 2010 Week 13 |
|----------------|--------|-------------|---------------------|------------------------|---------------------------------|-------------------------------------------------|-----------------------------|
| Basic Search   | Find   | Citation    | Search Tools        | Search Fields          | Advanced Ovid Search            | Multi-Field Search                              |                             |
| 🕜 Enter search | n i    | Journal Id  | entifier            |                        |                                 |                                                 |                             |
| terms in any   | field. | Article Tit | le:                 |                        |                                 |                                                 |                             |
|                |        | Journal Na  | ame:                |                        | Truncate                        | e Name (adds "*")                               |                             |
|                |        | Author Su   | rname:              |                        | Truncate                        | e Name (adds "=")                               |                             |
|                |        | Volume:     | Γ                   | Issue:                 | Article First Page:             |                                                 |                             |
|                |        | Publicatio  | n Year:             | (e.g., "200            | 5")                             |                                                 |                             |
|                |        | Publisher:  |                     |                        |                                 |                                                 |                             |
|                |        | Unique Ide  | entifer:            |                        |                                 |                                                 |                             |
|                |        | DOI:        | Γ                   |                        |                                 |                                                 |                             |
|                |        | Hint: Use   | truncation if you d | ion't have the full jo | urnal or author names           |                                                 |                             |
|                |        | (e.g., usin | g truncation, "Ang  | " will find "Angiogen  | esis" and "Angiology"; "Smith G | " will find "Smith, Gien" and "Smith, George"). | Search >>                   |

**Campos de Búsqueda** – Para buscar información contenida en uno o mas campos. Existen índices para poder comprobar variaciones ortográficas etc. Sus campos favoritos se pueden guardar para accederlos mas fácilmente en el futuro.

| Search                                |                                 |                                  |                               | Inspec 1969 to 2010 Week 13 |
|---------------------------------------|---------------------------------|----------------------------------|-------------------------------|-----------------------------|
| Basic Search Find Cita                | tion Search Tools Search Fields | Advanced Ovid Search Multi-Field | i Search                      |                             |
| Select Fields in<br>which to search,  | Enter word or phrase:           | Clear selections                 |                               |                             |
| word or phrase                        | My Fields Show All              |                                  |                               |                             |
| and click                             |                                 |                                  |                               |                             |
| "Search".                             | ☑ af All Fields                 | ab: Abstract                     | ax: Abstract                  | an: Accession               |
| Click the "Display                    | av: Astronomical                | au: Author                       | in: Author/Editor             | cd: CODEN                   |
| to browse the                         | Object                          |                                  | Affiliation                   |                             |
| selected indexes,                     | 📄 ct: Caption Text              | 📄 ch: Chemicals                  | cw: Classification            | ce: Classification          |
| or click the "i"                      |                                 |                                  | Code Words                    | Codes                       |
| button next to                        | Conference                      | n: Contract                      | 🗖 ca: Corporate               | cp: Country of              |
| the field.                            | Information                     | Number                           | Author/Issuing                | Publication                 |
| Click the plus/                       | do: Digital Object              | dn: Document                     | ed: Editor                    | ib: ISBN                    |
| cross (+/x) sign to                   | ier ISSN                        |                                  | E in: Issue/Dart              | E in: Journal Name          |
| add/ remove the                       |                                 | Code                             | i in inderrare                | 1 jan ood hat Hame          |
| Fields" Area.                         | 🗖 jx: Journal Word              | id: Key Phrase<br>Identifiers    | 🗖 <i>lg:</i> Language         | 🗖 nd: Numeric Data          |
| Items marked                          | 🗖 oc: Original                  | 📂 oh: Original Subject           | pg: Pagination                | 📁 pj: Parallel Journal      |
| with 🤍 can only                       | Classification                  | Heading                          |                               | Name                        |
| be searched. No<br>index is available | pi: Patent                      | pp: Place of                     | pt: Publication               | pu: Publisher               |
| index is dratable.                    | Information                     | Publication                      | Type                          | <b>F</b> 1 5 1 1            |
|                                       | I m: Report Number              |                                  | Words                         | Headings                    |
|                                       | 🔲 tw: Text Word                 | 🗖 ti: Title                      | ts: Translated<br>Source      | 🗖 tr: Treatment             |
|                                       | cl: U.S.<br>Government          | ur: URL                          | ud: Universal<br>Decimal Code | 🔲 up: Update Code           |
|                                       | ro: Volume                      | 🔲 yr: Year                       |                               |                             |

**Búsqueda Avanzada** – Muy parecida a la búsqueda básica. Contiene la modalidad Asignar Terminos que sirve para sugerir palabras clave.

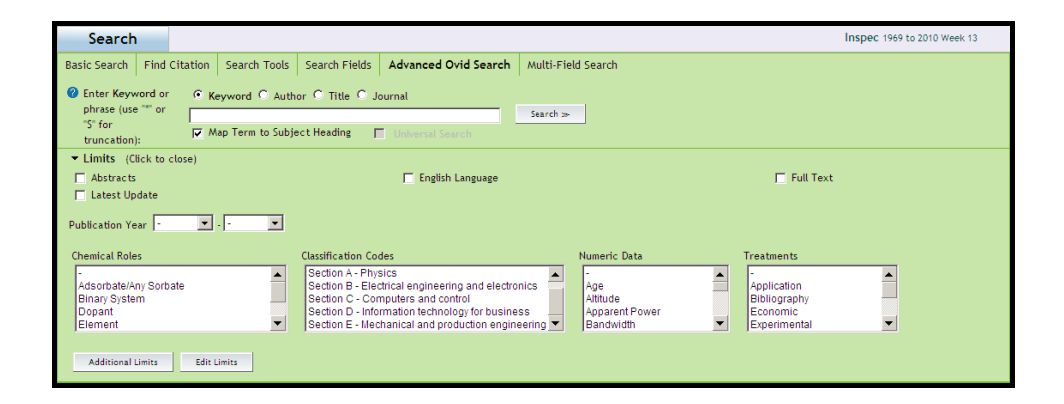

**Búsqueda Multi-campos** – Es un formulario compuesto de múltiples campos de búsqueda. La información en cada campo se puede buscar individualmente o combinada con otros campos a base de operadores Booleanos.

| Search                                                                                                    |                                                                                                    | Inspec 1969 to 2010 Week 13                                        |
|----------------------------------------------------------------------------------------------------|----------------------------------------------------------------------------------------------------|--------------------------------------------------------------------|
| Basic Search         Find Citation         Search Tools           If inter a search         term, select a specific field to search in, and AND search in, and AND search in, and AND search in, and AND search in, and AND search in, and AND search in, and AND search interval.         AND search interval | Search Fields Advanced Ovid Search Multi-Field Search                                                                                                    | Subject Headings  Fiumeric Data  All Fields  Add New Rew           |
| Limits (Click to close)     Abstracts     Latest Update  Publication Year                                                                                                    | 📁 English Language                                                                                                    | F Full Text                                                        |
| Chemical Roles<br>Adsorbate/Any Sorbate<br>Binary System<br>Dopart<br>Element<br>Additional Limits<br>Edit Limits                                                                                                    | Classification Codes<br>-<br>Section A - Physics<br>Section B - Electrical engineering and electronics<br>Section D - Encyters and control<br>Section D - Information technology for business | E Data Treatments<br>Application Dibliography<br>ent Power<br>iddh |

#### **OvidSP Herramientas de Búsqueda**

El Tesauro Inspec que contiene más de 9000 términos estándar (Subject Headings), y la clasificación Inspec pueden ser consultados desde la pantalla de herramientas.

| Search                                                           |                                                                                               |               |                      |                    | Inspec RELOAD1969 to 2010 Week 07 |
|------------------------------------------------------------------|-----------------------------------------------------------------------------------------------|---------------|----------------------|--------------------|-----------------------------------|
| Basic Search Find Cita                                           | ation Search Tools                                                                            | Search Fields | Advanced Ovid Search | Multi-Field Search |                                   |
| Enter a Term,<br>Select a Tool and<br>press the Search<br>button | Map Term     Thesaurus     Permuted Index     Scope Note     Explode     Classification Code: | Search >>     |                      |                    |                                   |

Las siguientes opciones están incluidas:

**Asignar Termino** – Analiza estadísticamente las palabras clave introducidas para identificar los términos (Subject Headings) para una búsqueda.

Tesauro – Busca directamente en el tesauro.

Índice Permutado – Muestra los términos (Subject Headings) en orden alfabético.

**Nota de Alcance del Término** – Busca en las notas de alcance de los términos incluye notas describiendo las tecnologías, cuando el termino fue introducido, cuando cayo en desuso, etc.

**Ampliar** – Esta herramienta permite que el termino de tesauro, mas todos sus términos relacionados sean seleccionados de una sola vez. Esto permite ampliar la búsqueda de una manera fácil. Esta herramienta se puede encontrar en la pantalla del Tesauro (véase pg. 25), en la pantalla de índice permutado (véase pg. 26) y en la pantalla de asignar términos (véase pg. 27).

Código de Clasificación – Para encontrar clasificaciones.

# **Buscando en Inspec**

#### Como acceder

Acceda a OvidSP en http://ovidsp.ovid.com.

La primera pantala le mantiene al tanto de las novedades y actualidades de las bases de datos disponible en Ovid. Tambien incluye enlaces a las paginas utiles en lel sitio web de Ovid.

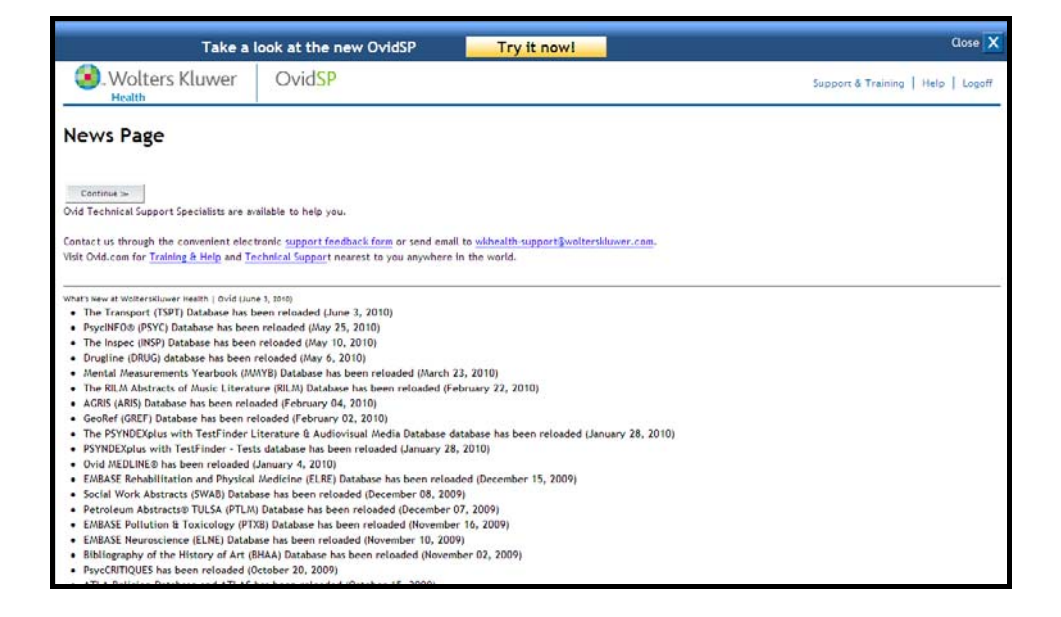

Para continuar a la pantalla de selección de bases de datos pulse el botón continue. Todas las bases de datos a las que usted esta suscrito serán listadas. Seleccione la base de datos Inspec.

| S. Wolters Kluwer                                             | Ovid <mark>SP</mark>     |                  | Support & Training   Help   Logoff                                                                                                    |
|---------------------------------------------------------------|--------------------------|------------------|----------------------------------------------------------------------------------------------------|
| Select a database to                                          | begin searching:         | English Français | Deutsch   繁體中文   Español   简件中文                                                                                                    |
| Open selected resources (>>>>>>>>>>>>>>>>>>>>>>>>>>>>>>>>>>>> | <u>xCtt</u> 1996 to 1968 |                  | <ul> <li>Finits:</li> <li>To begin a search, click the name of the desired database OR select more than one database and click "Open Selected Resources".</li> <li>To get more information about a database, click the information icon: II</li> <li>NOTE: Databases that don't have a checkbox next to them can not be included in multifile searching.</li> </ul> |

### Ayuda

El menú completo de ayuda se puede acceder al pulsar el enlace en la parte superior derecha de la pantalla.

| nge Dat | tabase  |                              | English   Français | aved Searches/Alerts<br>Deutsch   質體中文 | PayPerView Ac<br>Español (第1 |
|---------|---------|------------------------------|--------------------|----------------------------------------|------------------------------|
| Search  | History | 0 searches) (Click to close) |                    |                                        | View Saved                   |
| Г       | = ¥     | Searches                     | Results            | Search Type                            | Actions                      |
| 1.5     |         | *                            |                    |                                        |                              |
|         |         |                              |                    |                                        |                              |

| Wolters Kluwer                                                                                                    | OvidSP<br>OvidSP Help Ind                                                                                                    | lex                                                                                                    |                                                                                                    | online help                                                                                                    |
|----------------------------------------------------------------------------------------------------|----------------------------------------------------------------------------------------------------|----------------------------------------------------------------------------------------------------|----------------------------------------------------------------------------------------------------|----------------------------------------------------------------------------------------------------|
|                                                                                                    |                                                                                                    |                                                                                                    | Help Tools:   🗚 A A                                                                                                    | Print this topic   Return to searching                                                                                                    |
| Get Storted<br>Overview<br>-Browser Requirements<br>-Welcome to Ovid Page<br>-Heves Page<br>-Select a Database Page<br>Conduct A Search<br>Main Search Page<br>Advanced Search<br>Basic Search<br>Find Citation<br>Search Tools<br>Search Tools<br>Search Fields<br>Advanced Ovid Search<br>SliverPlatter Search<br>OvidSP3 Mapping Display<br>Multi-Field Search | Universal Search<br>Orid Universal Search<br>Universal Search Results<br>Develop a Search Results<br>Develop a Search Strategy<br>Search History<br>Dedupticating Search Results<br>Database Limits<br>Using Database Tools in a Multifile Session<br>Save Searches Options<br>Autolater History<br>Saved Searches Options<br>Autolater History<br>Saved Searches Alerts<br>Display Records from Results Sets<br>Search Results Display<br>Results Unigar Articles<br>Find Stiling Articles<br>How Relevancy is Calculated | Journals®Ovid<br>Browse Journals®Ovid<br>Journals TOC Page<br>Save Fulltext Article<br>Email Article Text<br>Print Preview Options<br>Images in Journals®Ovid<br>Browsing Current Contents<br>eTOC Subscription Management<br>Books@Ovid<br>Browse Books@Ovid<br>Browse Books@Ovid<br>Browse Books@Ovid<br>Browse Books@Ovid<br>Browse Books@Ovid<br>Browse Books@Ovid<br>Browse Books@Ovid<br>Browse BooksContent<br>MARC Records<br>Download MARC Records<br>View a Single MARC Record | Help Tools: A A A A<br>Annotations<br>Add or Edit an Annotation<br>View an Annotation<br>Delete an Annotation<br>Secure a Personal Account<br>Personal Account Login<br>Create a Personal Account<br>Reset Personal Account<br>Modify A Personal Account<br>Reset Personal Account<br>Jumpstarts<br>Jumpstarts<br>Links@Dovid<br>Types of Links in OvidSP | Print Itis topic   Return to searching<br>Output Results<br>Email Content<br>Email a Jumpstart<br>Troubleshooting<br>-Login Failure Notice<br>-Jogin Failure Notice<br>-Jogin Failure Notice<br>-Jogin Failure Notice<br>-Jogin Failure Notice<br>-Session Recovery<br>-Error Messages<br>-Knowledge base<br>-OvidSP Help System<br>Primal Pictures<br>Primal Pictures |
| Copyright © 2009 Wolters Kluwer H                                                                                                    | Full Text Article Display                                                                                                    |                                                                                                    |                                                                                                    |                                                                                                    |

Un signo de interrogación en un disco azul (<sup>2</sup>) indica que existe ayuda contextual.; Pulse el signo para acceder a la ayuda.

| Search                |      |          |                  |                 |                      |                    |
|-----------------------|------|----------|------------------|-----------------|----------------------|--------------------|
| Basic Search          | Find | Citation | Search Tools     | Search Fields   | Advanced Ovid Search | Multi-Field Search |
| Enter Keyword or      |      | • Ke     | yword 🔿 Autho    | or O Title O Jo | urnal                |                    |
| S" for<br>truncation) | :    | Ma       | ap Term to Subje | ct Heading 🛛 🦵  | Universal Search     | Search ≫           |
|                       |      |          |                  |                 |                      |                    |

#### Buscando por un Tema

La Búsqueda Avanzada se utiliza par mostrar el concepto.

Empiece su búsqueda pensando en algunas palabras clave, que definen ampliamente el tema que desea buscar, luego examine los resultados de la búsqueda para encontrar información que pueda ser añadida a búsquedas posteriores.

| Search                                                                        |                                                                   |                                                   |                                  |                             |                                                                           |                                                              | Inspec 1969 to 2010 Week 22 |
|-------------------------------------------------------------------------------|-------------------------------------------------------------------|---------------------------------------------------|----------------------------------|-----------------------------|---------------------------------------------------------------------------|--------------------------------------------------------------|-----------------------------|
| Basic Search                                                                  | Find Citation                                                     | Search Tools                                      | Search Fields                    | Advanced Ovid Search        | Multi-Field Search                                                        |                                                              |                             |
| Enter Keywo<br>obrare (ure "                                                  | ord or 🕞 Ka                                                       | www.everyword O Auth                              | or C Title C J                   | ournal                      |                                                                           |                                                              |                             |
| "S" for<br>truncation):                                                       | mem<br>M S                                                        | ap Term to Subje                                  | ect Heading 🏻 🏾 🏾                | Universal Search            | Search >>                                                                 |                                                              |                             |
| ▼ Limits (Clic                                                                | k to close)                                                       |                                                   |                                  |                             |                                                                           |                                                              |                             |
| Abstracts                                                                     |                                                                   |                                                   |                                  | 🔲 English Language          |                                                                           | 🗖 F                                                          | Full Text                   |
| 🔲 Latest Upda                                                                 | ate                                                               |                                                   |                                  |                             |                                                                           |                                                              |                             |
| Publication Year                                                              | r - 💌                                                             |                                                   |                                  |                             |                                                                           |                                                              |                             |
| Classification Co                                                             | odes                                                              |                                                   | Numer                            | ic Data                     | Publication Types                                                         | Treatments                                                   |                             |
| -<br>Section A - Phy<br>Section B - Ele<br>Section C - Co<br>Section D - Infe | ysics<br>actrical engineer<br>omputers and co<br>formation techno | ing and electroni<br>introl<br>ilogy for busines: | cs Age<br>Altitu<br>Appa<br>Banc | de<br>rrent Power<br>twidth | -<br>Book<br>Book Chapter<br>Conference Paper<br>Conference Proceedings 💌 | -<br>Application<br>Bibliography<br>Economic<br>Experimental | •<br>•                      |
| Additional Lin                                                                | nits Edit L                                                       | imits                                             |                                  |                             |                                                                           |                                                              |                             |

1) Empiece por introducir una o más palabras clave. Operadores Booleanos o de proximidad, al igual que símbolos de truncamiento se pueden utilizar.

2) Seleccione palabra clave o titulo;

Al seleccionar palabra clave la búsqueda incluirá todas las partes descriptivas de los registros Inspec.

Al seleccionar titulo la búsqueda solo incluirá los títulos de los registros. Esta opción tendrá como resultado restringir los resultados a registros muy enfocados en el tema de la búsqueda. Los títulos son cortos y describen solo los temas mas importantes en el documento. Sin embargo porque no contienen la misma cantidad de texto que en un resumen, la búsqueda se puede saltar algún documento importante.

3) Seleccione "asignar termino de encabezamiento de materia" para ver y utilizar términos sugeridos.

4) Seleccione límites. Mas de un limite puede ser seleccionado del a lista utilizando la tecla shift.

5) Pulse Buscar.

#### **Operadores Booleanos**

Los siguientes operadores Booleanos están disponibles en una búsqueda. Dependiendo de que operador utilice, una búsqueda puede ser ampliada o enfocada.

**O** - Encuentra cualquiera de los términos de búsqueda. Por lo menos un término de búsqueda deberá estar presente.

Y – Encuentra todos mis términos de búsqueda. Todos los términos de búsqueda deben estar presentes

No – Encuentra registros que contienen un termino y no otro.

#### **Operadores de Proximidad**

Usted puede utilizar la búsqueda por proximidad para realizar una búsqueda por una palabra clave o una búsqueda por operadores Booleanos para dos o mas palabras que ocurren dentro de un numero especifico de palabras próximas

**ADJ** - encuentra registros donde los términos de búsqueda están al lado de cada uno y en un orden específico (por ejemplo en una frase). Cuando dos o mas palabras están separadas por un espacio, Ovid asume que están adyacentes y automáticamente incluye el operador ADJ entre las palabras. Esta proximidad asumida significa que búsquedas como "computer networks", por ejemplo, es identifica a la búsqueda "computer adj networks".

**ADJn** – como arriba pero permite que los términos de búsqueda estén separados por hasta n palabras en cualquier dirección, donde n= un numero positivo entero, (computer ADJ2 networks encontrara registros que contienen la palabra networks en una distancia de dos palabras de computer, por ejemplo neural networks for computer, computer communication networks, and networks of computer servers ).

n = 1 a 99, y deberá seguir ADJ inmediatamente, sin espacios.

#### Precedencia de Operador

No existe ningún orden definido para la precedencia de operadores. Envés, son procesados de izquierda a derecha al menos que estén en paréntesis.

#### Truncamiento

**Truncamiento no-limitado "\$" o ":"** – Encuentra palabras que empiezan igual pero termina diferentes (por ejemplo elect\* encuentra registros que contienen elect, electrical, electricity, electronics, electronically etc.)

**Truncamiento limitado "\$n"** – Como arriba pero permite limitar el truncamiento a hasta n caracteres, donde n es un numero positivo entero, (Por ejemplo computer\$1 encuentra registros con la palabra computer o computers pero no computerised)

**Comodines "?" o "#"** - sirve como un sustituto para una o ninguna letra. Se puede utilizar al final o en el medio de una palabra.

Por Ejemplo

colo?r encuentra colour y color;

t##th encuentra tooth, teeth, tenth etc.

ioni?ation encuentra ionisation o ionization.

computer# encuentra computer y computers

#### Resultados de Búsquedas

Los resultados de búsquedas aparecen en la gestión de resultados

Hay 3 columnas.

Opciones para refinar la búsqueda se encuentran en el lado izquierdo.

Los resultados se pueden ver en la columna central. Aparecen en el formato de títulos en grupos de 10 por página. Esto se puede cambiar utilizando la gestión de resultados.

#### Historial de Búsquedas

El historial de búsquedas es una importante herramienta de navegación y búsqueda. Se puede utilizar para revisar búsquedas y construir búsquedas mas complejas al combinar búsquedas anteriores.

# Registro INSPEC

Los siguientes formatos para mostra registos estan disponibles. Seleccione el formato que desee.

| ilts of your search: limit 1 to j                                                                                                    | purnal paper                                                                                                    |
|----------------------------------------------------------------------------------------------------|----------------------------------------------------------------------------------------------------|
| ing #5 of 38398 Results                                                                                                    | ≪ Previous Page Next Pag                                                                                                    |
| 0 #: 5 GO ≫                                                                                                    |                                                                                                    |
| Result 5. Micro                                                                                                    | fabricated Force Sensors and Their Applications in the Study of Cell Mechanical Response     Link to     Abstract Refere                                                                                                    |
| Fin                                                                                                    | (Similar                                                                                                    |
| Accession Number                                                                                                    | 11274006                                                                                                    |
| Author                                                                                                    | Yang S. Salf MTA.                                                                                                    |
| Author Unabbreviated                                                                                                    | Yang S; Saif M T A                                                                                                    |
| Author/Editor Affiliation                                                                                                    | Yang S. : Department of Mechanical Science and Engineering, University of Illinois at Urbana-Champaign, 1206 West Green Street, Urbana, IL 61801,                                                                                                    |
|                                                                                                    | USA<br>Saif MTA. : Department of Mechanical and Aerospace Engineering, Florida institute of Technology, 150 West University Boulevard, Melbourne, FL<br>32901, USA                                                                                                    |
| Author Email                                                                                                    | Saif MTA: syang@fit.edu                                                                                                    |
| Title                                                                                                    | Microfabricated Force Sensors and Their Applications in the Study of Cell Mechanical Response                                                                                                    |
| Source                                                                                                    | Experimental Mechanics, vol.49, no.1, Feb. 2009, pp. 135-51, Publisher: Sage Science Press, USA.                                                                                                    |
| Date of Publication                                                                                                    | Feb. 2009                                                                                                    |
| Country of Publication                                                                                                    | USA                                                                                                    |
| Abstract                                                                                                    | Living cells are sensitive to their mechanical environments and they transduce mechanical stimuli into biological responses. Developing suitable<br>experimental techniques is essential to evolve the question on how cells respond to mechanical stimuli. The current major techniques normally                                                                                                    |
|                                                                                                    | induce small cell deformations and measure their corresponding cell force response (small) in the range of 1 pN to 10 nN. However, in many<br>physiological conditions, cell deformations can be large (comparable to the cell sizes) inducing large force response. In order to explore cell<br>mechanical behavior under large deformations, we introduce a class of microbiolicated force sensors. The sensors, consisting of a probe and<br>flexible heavier, normally measure cell force response in the range of 1 nN to 1 mult. Both the one, and two component force sensors have heen<br>developed, and have been used in cell experiments. These experiments showed the versatility of the force sensors. The generative experimental<br>results on cell stretch force response, cell indentation force response, and is situ absenvation of the actin cytospleticon during indentation, will to<br>given. These results provide significant insight on cell mechanical response under large deformations. (46 References).                                                                                                    |
| Subject Headings                                                                                                    | induce small cell deformations and measure their corresponding cell force response (small) in the range of 1 pN to 10 mN. However, in many<br>physiological conditions, cell deformations can be large (comparable to the cell sizes) inducing large force response. In order to explore cell<br>mechanical behavior under large deformations, we introduce a class of microbiolicated forces sensors. The sensors, consisting of a probe and<br>flexible behavior under large deformations, we introduce a class of microbiolicated forces sensors. The sensors, consisting of a probe and<br>flexible behavior under large deformations, we introduce a class of microbiolicated forces sensors. The sensors, consisting of a probe and<br>developed, and how been used in cell experiments. Those separiments those sequenties of the actin cytoskeleton during indentation, will b<br>given. These results provide significant insight on cell mechanical response under large deformations, (46 References).<br><u>biological techniques; biomechanics; bioMEAKS; cellular biophysics; deformation; force sensors; indentation; microsensors; molecular biophysics;<br/>proteins.</u>                                                                                                    |
| Subject Headings<br>Pre-1995 Subject Headings                                                                                                    | induce small cell deformations and measure their corresponding cell force response (small) in the range of 1 pN to 10 nN. However, in many<br>physiological conditions, cell deformations can be large (comparable to the cell stacs) inducing large force response. In order to explore cell<br>mechanical behavior under large deformations, we introduce a class of microbiolicate force sensors. The sensors, consisting of a probe and<br>flexible behavior under large deformations, we introduce a class of microbiolicate force sensors. The sensors, consisting of a probe and<br>flexible beaves, normally measure real force response in the range of 1 nN to 1 mult. Rath the near, and two-ampennet force ensures have been<br>developed, and have been used in cell experiments. These experiments showed the versatility of the force sensors. Representative experimental<br>results on cell stretch force response, cell indentation force response, and in situ observation of the action cytoshelmod multip indentation, will t<br>given. These results provide significant insight on cell mechanical response under large deformations; (46 Beferences).<br><u>biological techniques; biomechanics; biowEMS; cellular biophysics; deformation; force sensors indentation; microsensors; molecular biophysics;<br/>proteins</u> .<br>beams (structures).                                                                                                    |
| Subject Headings<br>Pre-1995 Subject Headings<br>Key Phrase Identifiers                                                                                                    | induce small cell deformations and measure their corresponding cell force response (small) in the range of 1 pN to 10 mN. However, in many<br>physiological conditions, cell deformations can be large (comparable to the cell sizes) inducing large force response. In order to explore cell<br>mechanical behavior under large deformations, we introduce a class of microbiolicated force sensors. The sensors, consisting of a probe and<br>flexible behavior under large deformations, we introduce a class of microbiolicated force sensors. The sensors, consisting of a probe and<br>flexible beaves, normally measure cell force response in the range of 1 nN to 1 mult. Both the nex. and how component force ensures have been<br>developed, and have been used in cell experiments. These experiments showed the versatility of the force sensors. Representative experimental<br>results on cell stretch force response, cell indentation force response, and in situ observation of the actio cytoskiellon during indentation, will b<br>given. These results provide significant insight on cell mechanical response under large deformations. (4k Beferences).<br><u>biological techniques: biomechanics: biomEMS's cellular biophysics: deformations force sensors indentation microsensors molecular biophysics:<br/>proteins.</u><br>beams (structures).<br>microflabrications cell mechanical responses lixing cells mechanical stimulits biological responses physiological conditions cell deformations torce<br>component force ensures one component force sensors cell indentation force responses; cell stretch force responses actin cytoskieletens floxible<br>heaving probe.                                                                                                    |
| Subject Headings<br>Pre-1995 Subject Headings<br>Key Phrase Identifiers<br>International Patent Classifica                                                                                                    | induce small cell deformations and measure their corresponding cell force response (small) in the range of 1 pN to 10 nN. However, in many<br>physiological conditions, cell deformations can be large (comparable to the cell stres) inducing large force response. In order to explore cell<br>mechanical behavior under large deformations, we introduce a class of incrohomicate draces sensors. The sensors, consisting of a probe and<br>flexible behavior under large deformations, we introduce a class of incrohomicate draces sensors. The sensors, consisting of a probe and<br>flexible behavior under large deformations, we introduce a class of incrohomicate draces essors. The sensors, consisting of a probe and<br>flexible behavior under large deformations, we introduce a class of incrohomicate drace sensors. The sensors, consisting of a probe and<br>developed, and how been used in cell experiments. These separiments theore expenses the experiments drace separates the sensors<br>results on cell stretch force response, cell indentation force response, and in situ abservation of the actin cytoskieleton during indentation, will be<br>given. These results provide under significant intigritup on cell anotheneal response under large deformations. (dk References).<br>Listingical techniques: biomechanics; bioMEMS; cellular biophysics; genometion; force semons; indentation; microsensors; molecular biophysics;<br>proteins.<br>beams (structures).<br>microablication; cell mechanical response; biog cells; mechanical stimuli; biological response; physiological conditions cell deformation; force sensors; acell deformation; flexible<br>heaving probe.                                                                                                    |
| Subject Headings<br>Pre-1995 Subject Headings<br>Key Phrase Identifiers<br>International Patent Classifica<br>Classification Codes                                                                                                    | induce small cell deformations and measure their corresponding cell force response (small) in the range of 1 pN to 10 nN. However, in many physiological conditions, cell deformations can be large (comparable to the cell stres) inducing large force response. In order to explore cell mechanical behavior under large deformations, we introduce a class of introduce the sensors. The sensors, consisting of a proble and flexible beaves, and muscle needle operiments. These experiments have been developed, and have been used in cell experiments. These experiments have been developed, and have been used in cell experiments. These experiments have been developed of the force sensors. The generative expenses, cell indentation force response, and in situ absentation of the actil cytokieleton during indentation, will be given. These results provide significant indight an cell anechanical response under large deformations. (46 References). Linkoptical techniques: Linkoptical biolyEMS's cellular biophysics deformation; force sensors: molecular biophysics proteins. beens (structures). microstences) molecular biophysics deformation; force sensors: physiological conditions cell deformations; biomechanical stimulis hielogical responses physiological conditions cell deformations; there exponses inder target of subsciences is non-component force sensors; non-component force sensors; cell indentation force response; cell intertation; microstences; and news probe-<br>mans; probes.                                                                                                    |
| Subject Headings<br>Pre-1995 Subject Headings<br>Key Phrase Identifiers<br>International Patent Classifica<br>Classification Codes<br>Treatment                                                                                                    | induce shall cell deformations and measure their corresponding cell force response (shall) in the range of 1 pN to 10 nN. However, in many<br>physiological conditions, cell deformations can be large (comparable to the cell stacs) inducting large force response. In order to explore cell<br>mechanical behavior under large deformations, we introduce a class of introduction large force mersponse. In order to explore cell<br>mechanical behavior under large deformations, we introduce a class of introduction the sensors. The sensors, consisting of a proble and<br>flexible behavior under large deformations, we introduce a class of introduction of the sensors. The sensors, consisting of a proble and<br>flexible beaves, normally measure, cell force response, in the range of 1 NI in 1 mult. Both the nee, and toward appendent force ensors have been<br>developed, and how been used in cell experiments. These expensions the show of the versitily of the force sensors. The presentative expensions the<br>versities on cell structs force response, cell indentation force response, and in situ abservation of the actin cytoskieleton during indentation, will to<br>given. These results provide significant insight on cell mechanical response under large deformations (intercorements): molecular biophysics:<br><u>articles</u> .<br>beaus (structures),<br>microflabrications cell mechanical responses ibing cells mechanical stimulis biological responses; physiological conditions; cell deformations; biom<br>component force sensors; one component force sensors; cell indentation force response; cell structs have force response; actin cytoskieleton; lexible<br>hearts; probe.<br>How there is the sensor of systems; e.g., micro-mechanical devices [B818].<br>Biophysical instrumentation and technique; [A770]; Biomechanics, biotheology, biological fluid dynamics [A8726]; Physics of subcellular structures<br>[A7257]; Molecular biophysics [A7715]; Medical physics and biomedical engineering [07500]; Microsensers and nanosensers [07210M]; MENG and<br>147265 devices technology [05275].                     |
| Subject Headings<br>Pre-1995 Subject Headings<br>Key Phrase Identifiers<br>International Patent Classifica<br>Classification Codes<br>Treatment<br>CODEN                                                                                                    | induce shall cell deformations and measure their corresponding cell force response (shall) in the range of 1 pN to 10 nN. However, in many physiological conditions, cell deformations can be large (comparable to the cell stres) inducting large force response. In order to explore cell mechanical behavior under large deformations, we introduce a class of interoblected forces ensors. The sensor, component force ensors that experiments these expenses in the range of 1 pN to 10 mN. However, in many physiological conditions, cell deformations, we introduce a class of interoblected forces ensors. The sensor, component force ensors are been developed, and how been used in cell experiments. These expenses the expenses the expenses the expenses the expenses the expenses the expenses the expenses the expenses the expenses the expenses the expension of the actin cytostaleton during indentation, will to given. These results provide significant insight on cell mechanical response under large deformations: (de References).<br>Likological lechniques is knowchanics bioMEMS: cellular biophysics: deformation: force sensors; indentation microsensors: molecular biophysics:<br>groteins.<br>Description: beams (structures).<br>microstarications cell mechanical responses liking cells mechanical stimuli; hiological responses physiological conditions cell deformations; flexible heaving cells mechanical stimuli; hiological responses cell stretch force response; actin cytoskielator; flexible heaving robe.<br>Iteration is a structures in an example of the sensors cell indentation force response; cell stretch force response; cell mechanical responses liking cells; mechanical tering force [BT200]; Microsensors and manosensors [B7200]; Microsensors and manosensors [B7200]; Microsensors and manosensors [B7200]; Microsensors and manosensors [B7200]; Microsensors and manosensors [B7200]; Microsensors and manosensors [B7200]; Microsensors and manosensors [B7200]; Microsensors and manosensors [B7200]; Microsensors and manosensors [B7200]; Microsensors and man                                        |
| Subject Headings<br>Pre-1995 Subject Headings<br>Key Phrase Identifiers<br>International Patent Classifica<br>Classification Codes<br>Treatment<br>CODEN<br>Language                                                                                               | induce snall cell deformations and measure their corresponding cell force response (snall) in the range of 1 pN to 10 nN. However, in many physiological conditions, cell deformations can be large (comparable to the cell stres) inducting large force response. In order to explore cell mechanical behavior under large deformations, we introduce a class of interohibicated force sensors. The sensor, constituting of a problem and the sensors in the range of 1 pN to 10 nN. However, in many physiological conditions, cell deformations, we introduce a class of interohibicated force sensors. The sensor, consisting of a proble and flexible behavior under large deformations, we introduce a class of interohibicated force sensors. The sensor, constituting of a problem and flexible beaus, normally measure cell force response, in the range of 1 pN to 10 mN. However, in many developed, and how been used in cell experiments. These expenses the verse sequences the exceeded the versatily of the force sensors. Representative experiments are used in cell experiments. These expenses the verse sequences of the actin cytoskieleton during indentation, will be given. These results provide significant linght on cell mechanical response under large deformations: (46 References).<br>Lisiogical iterchinques biomechanics bioMEMS; cellular biophysics deformations force sensors indentations increasensors molecular biophysics groteins.<br>mecroflabications cell mechanical responses bing cellis mechanical stimulity biological responses physiological conditions cell deformations two:<br>component force sensors one component force sensors cell indentation force responses; cell stretch force responses actin cytoskieleton; flexibil heaving index acting (ADT05); Biomechanical devices (BB18).<br>Biophysical instrumentation and techniques (ADT05); Medical physics and biomedical engineering (D750); Microsensors and nanosensors (D7210M); MEMS and NEMS device technology (D2575).<br>Practical; Experimental.<br>EXMCA2<br>English.                                                                                 |
| Subject Headings<br>Pre-1995 Subject Headings<br>Key Phrase Identifiers<br>International Patent Classifica<br>Classification Codes<br>Treatment<br>CODEN<br>Language<br>Digital Object Identifier                                                                  | induce small cell deformations and measure their corresponding cell force response (small) in the range of 1 pN to 10 nN. However, in many physiological conditions, cell deformations can be large (comparable to the cell stars) inducting large force response. In order to explore cell mechanical behavior under large deformations, we introduce a class of introduction large force means. In order to explore cell deviations, cell deformations, we introduce a class of introduction large force another have been developed, and how been used in cell experiments. These experiments have been developed, and how been used in cell experiments. These experiments have the experiments have been expensioned to ever exploses, cell indentation force response, and in situ abservation of the activity of the force sensors. Representative experiments have been to ever ever the provide inglificant indigit on cell anechanical response under large deformations. (As Beferences). Lipidogical techniques: biomechanics; bioMEMS; cellular biophysics deformation; force sensors haves and have cell defarmations in the starse force exponses; biomechanical issue been (struct tures). microarbineations; cell anotheration force sensors; biomechanical stimuli; biological responses; physiological conditions cell defarmations; by cellular biophysics; deformation; force sensors; been even structures; biomechanical response; biomechanical stimuli; biological responses; physiological conditions; cell defarmations; by cellular biophysics; deformation; force sensors; and conditions; cell defarmations; cell defarmations; cell defarmations; cellular biophysics; deformation; force response; physiological conditions; cellular structures; biomechanical devices; [B318]. Biophysical instrumentation and techniques; [A3705]; Beanechanics; biomechanics; biomechanics; fluid dynamics; [A3745]; Physics of subcellular structures; [A3725]; Medical physics; and biomedical engineering [07500]; Microsensors and nanosensor; [07200]; MEMS and hitKMS device technology; [02575]. Pr                                                  |
| Subject Headings<br>Pre-1995 Subject Headings<br>Key Phrase Identifiers<br>International Patent Classifica<br>Classification Codes<br>Treatment<br>CODEN<br>Language<br>Digital Object Identifier<br>ISSN                                                          | induce small cell deformations and measure their corresponding cell force response (small) in the range of 1 pN to 10 nN. However, in many<br>physiological conditions, cell deformations can be large (comparable to the cell stee) inducting large force response. In order to explore cell<br>mechanical behavior under large deformations, we introduce a class of introduction targets contexts. The sensor, candidate large deformations, we introduce a class of introduction targets contexts and a problem and<br>flexible behavior under large deformations, we introduce a class of introduction the versatily of the force sensors. The sensor, candidate used in cell experiments. These expenses that we prevent the versatily of the force sensors. The sensor, candidate used in cell experiments. These expenses the versatily of the force sensors have been<br>developed, and have been used in cell experiments. These expenses under large deformations. (46 References).<br>Histograd techniques: biomechanics: biomechanics biomechanical response under large deformation; increasements; molecular biophysics;<br>proteins.<br>Desans (structures).<br>microatherications cell mechanical responses biomechanical stimuli; biological responses physiological conditions cell deformations; too<br>component force sensors; one component force sensors; cell indentation force response; cell structures; actin cytosieleton force<br>imany probes.<br>Microatherications; cell mechanical response; biomechanical stimuli; biological metal domains; probes and techniques (A0700); Biomechanics, biorheology, biological fluid dynamics (A0745); Physics of subcellular structures<br>[A1725]; Molecular biophysics (A0710); Biomechanical devices (B818).<br>Biophysical instrumentation and techniques (A0700); Biomechanics, biorheology, biological fluid dynamics (A0745); Physics of subcellular structures<br>[A1725]; Molecular biophysics (A0710); Microathering (07500); Microathering (07500); Microathering (07500); Microathering (07500); Microathering (07500); Microathering (07500); Microathering (07500); Microathering (        |
| Subject Headings<br>Pre-1995 Subject Headings<br>Key Phrase Identifiers<br>International Patent Classifica<br>Classification Codes<br>Treatment<br>CODEN<br>Language<br>Digital Object Identifier<br>ISSN<br>Publication Type                                      | induce shall cell deformations and measure their corresponding cell force response (shall) in the range of 1 pN to 10 nN. However, in many<br>physiological conditions, cell deformations can be large (comparable to the cell stars) inducting large force response. In order to explore cell<br>mechanical behavior under large deformations, we introduce a class of interfabilizated force sensors. The sensors, consisting of a proble and<br>flexible behavior under large deformations, we introduce a class of interfabilizated force sensors. The sensors, consisting of a proble and<br>flexible behavior under large deformations, we introduce a class of interfabilizated force sensors. The sensors, consisting of a proble and<br>flexible beavies, and have been used in cell experiments. These expenses that beave, and the set in cytoskieleton during indentation, will to<br>given. These results provide significant insight on cell mechanical response under large deformations. (AE Sequence Large deformations) intercomentaries molecular biophysics:<br>proteins.<br>beams (structures),<br>intercafabilizations, cell mechanical biophysics: deformation force sensors; indentation; microsensors; molecular biophysics;<br>proteins.<br>beams (structures),<br>intercafabilizations; cell mechanical response; bing cellus mechanical stimulity biological response; physiological conditions; cell deformations; beams<br>component force sensors; one component force sensors; cell indentation force response; cell stretch force response; and reclar biophysics;<br>proteins.<br>beams (structures),<br>microafbrouch and techniques; [AT700]; Biomechanical devices; [BB18],<br>Biophysical instrumentation and techniques; [AT700]; Biomechanical, biomedical engineering [07500]; Microsensors and nanosensors [07210M]; MEMS and<br>HEMS device technology (05257).<br>Practical; Experimental.<br>EXMCA2<br>English,<br>http://dx.del.org/10.1007/s11240-007/9119-8<br>0014-4951<br>Journal Paper                                                                                                    |
| Subject Headings<br>Pre-1995 Subject Headings<br>Key Phrase Identifiers<br>International Patent Classifica<br>Classification Codes<br>Treatment<br>CODEN<br>Language<br>Digital Object Identifier<br>ISSN<br>Publication Type<br>Inspec Update Code                | induce shall cell deformations and measure their corresponding cell force response (shall) in the range of 1 pN to 10 nN. However, in many<br>physiological conditions, cell deformations can be large (comparable to the cell stars) inducting large force response. In order to explore cell<br>mechanical behavior under large deformations, we introduce a class of microhibicated force sensors. The sensor, consisting of a probe and<br>flexible behavior under large deformations, we introduce a class of microhibicated force sensors. The sensor, consisting of a probe and<br>flexible beaves, normally measure cell force response in the range of 1 NI to 1 mult. Both the neo- and two combising of a probe and<br>flexible beaves, and have been used in cell experiments. These expenses the sensors have been<br>developed, and have been used in cell experiments. These expenses under large deformations, (de force sensors. The presentative experimental<br>results on cell struck force response, cell indentation force response, and in situ observation of the actin cytoskieleton during indentation, will i<br>given. These results provide significant insight on cell mechanical response under large deformations; indentation; microsensors; molecular biophysics;<br><u>proteins</u> .<br>beams (structures),<br>microsfordcations; cell mechanical response; biolog cells; mechanical stimuli; biological response; physiological conditions; cell deformations; brow<br>component force sensors; one component force sensors; cell indentation force response; cell struck harce response; and neosensors i flexible<br>hears; probe.<br>listophysical instrumentation and techniques (AR700; Biomechanica, biorheology, biological fluid dynamics (AR745); Physics of subcellular structures;<br>[AR7257]; Molecular biophysics (AR715); Medical physics and biomedical engineering (07500); Microsensors and neosensors 107210M); MEMS and<br>140754; Paretical, Experimental.<br>EXMCA2<br>English.<br>http://dx.doi.org/10.1007/s11340-007-9119-8<br>0014-4851<br>Journal Paper<br>2000019.                                             |
| Subject Headings<br>Pre-1995 Subject Headings<br>Key Phrase Identifiers<br>International Patent Classifica<br>Classification Codes<br>Treatment<br>CODEN<br>Language<br>Digital Object Identifier<br>ISSN<br>Publication Type<br>Inspec Update Code<br>Update Code | induce small cell deformations and measure their corresponding cell force response (small) in the range of 1 pN to 10 nN. However, in many<br>physiological conditions, cell deformations can be large (comparable to the cell stres) inducting large force response. In order to explore cell<br>mechanical behavior under large deformations, we introduce a class of introductation face sensors. The sensor, consisting of a probe and<br>flexible behavior under large deformations, we introduce a class of introductation force sensors. The sensor, consisting of a probe and<br>flexible behavior under large deformations, we introduce a class of introductation force sensors. The sensor, consisting of a probe and<br>flexible beams, and how been used in cell experiments. These expenses the two week the versatility of the force sensors. Representative expenses<br>and eveloped, and how been used in cell experiments. These expenses and in situ abservation of the acting indentitation, will to<br>given. These results provide significant intight on cell anchenical response under large deformations. (46 References).<br>Listurgical techniques: biomechanics: bioMEMS: cellular biophysics: deformations force sensors indentiations; indentiations; unit to<br>given. These results provide significant intight on cell anchenical stimulity biological responses; physiological conditions cell defarmations; two<br>component force sensors; one component force sensors; cell indentiation force response; cell stretch force response; actin cytosleleton; flexible<br>heaving publics (14773); Brokes (1473); Biomechanical devices [B818].<br>Biophysical instrumentation and techniques [14760]; Biomechanics, biomeclony, biological fluid dynamics [14776]; Evolution of subcellular structures<br>[147257]; Madecular biologics [147150]; Medical physics and biomedical engineering [07500]; Microsensors and manosensors [072104]; MEMS and<br>140MS device technology (02575).<br>Practical; Experimental.<br>EVMCA2<br>English.<br>https://dx.doi.org/10.1007/s11240-007-9119-8<br>0014-4551<br>Journal Paper<br>2010019, 000019. |

Registro completo (Todos los campos)

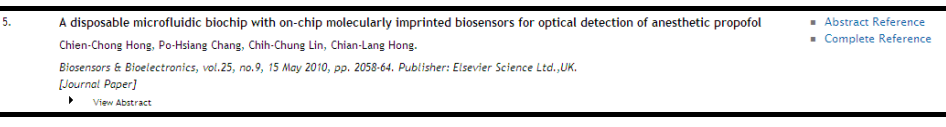

#### Cita (Titulo, Autor, Afiliación)

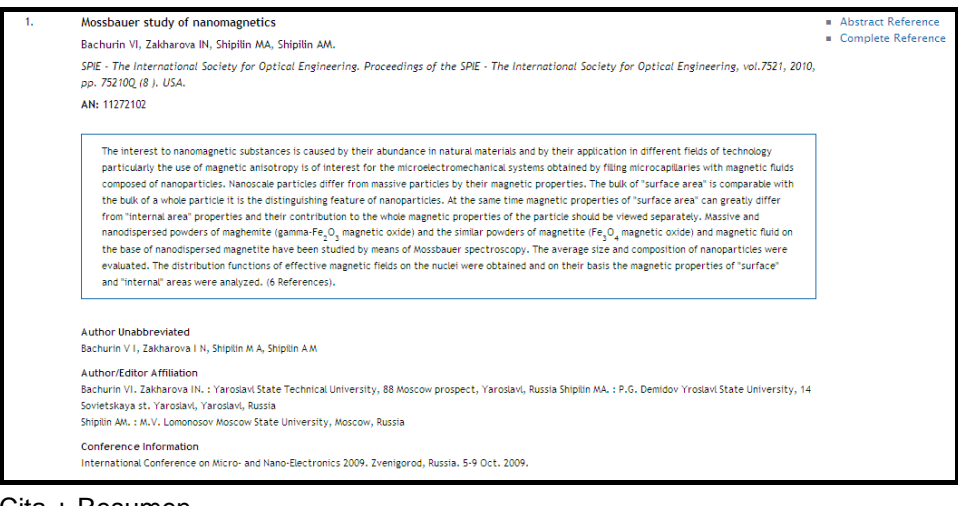

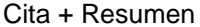

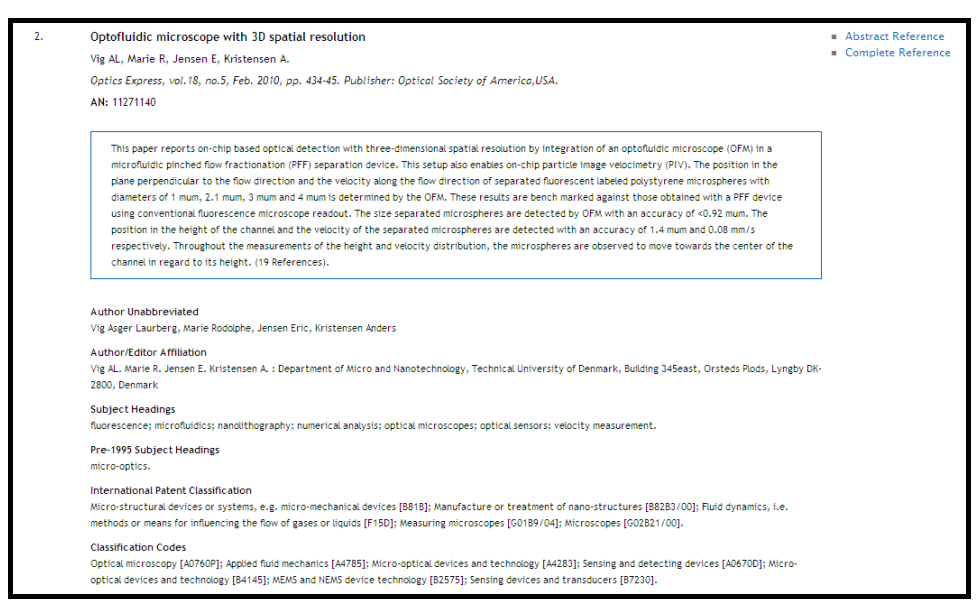

Cita + Resumen + Términos de encabezamiento (Subject Headings)

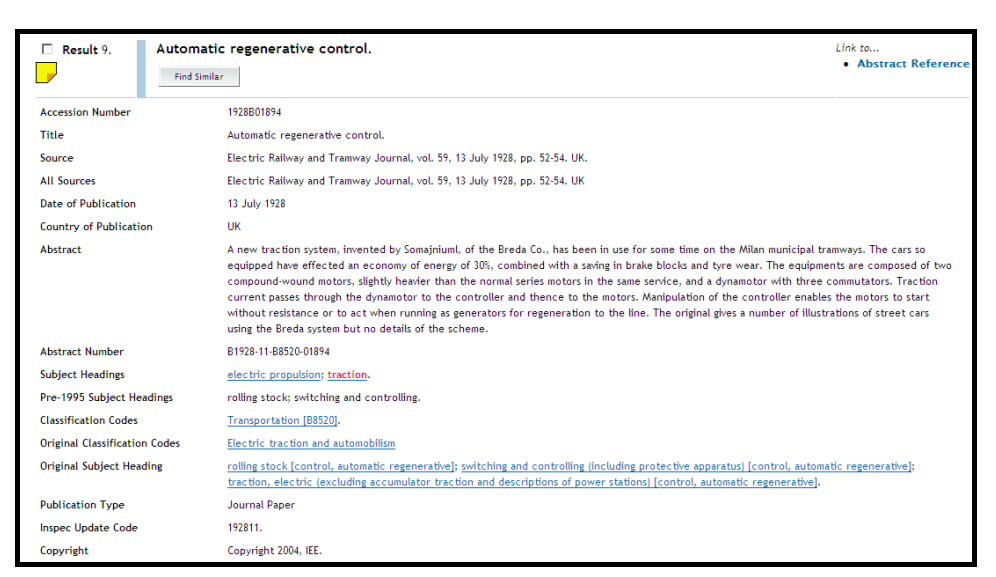

Registro del Archivo Inspec

#### Sintaxis

El Sintaxis Ovid se puede introducir directamente en la casilla de búsquedas. Por ejemplo usted puede especificar el campo en el que desea buscar:

aircraft.sh.

busca por Aircraft como un termino de encabezamiento (Subject Heading)

conference paper.pt.

busca por artículos de conferencia (conference papers) en el campo Publication Types

economic.tr.

busca por artículos cuales han sido asignados el código de tratamiento "economic".

#### Otros:

| e x        | Ejecuta una estrategia de búsqueda                             |
|------------|----------------------------------------------------------------|
| L/n yr=x   | Limita n a un año de publicación x (98, 98-99)                 |
| pg x       | Purga búsquedas especificas (x=1, 2, o all (todas))            |
| ps         | Muestra la actual estrategia de búsqueda completa              |
| root x.yy. | Muestra la posición alfabética x en el índice para el campo yy |
| sv x       | Guarda la estrategia de búsqueda por 24 horas – nombre x       |
| sv ps(x)   | Guarda la estrategia de búsqueda permanentemente bajo nombre x |

#### **Como Modificar Búsquedas**

Cada búsqueda es asignada u numero. Para modificar una búsqueda, en vez de tener que introducirla de nuevo, el numero se puede utilizar.

Utilizando operadores de proximidad:

| Tema           | # | Resultados   |
|----------------|---|--------------|
|                |   | (Avril 2010) |
| aircraft\$.hw. | 1 | 33573        |
| display\$.hw.  | 2 | 45380        |
| 1 adj 2        | 3 | 1284         |
| 3.ti.          | 4 | 225          |

#### **Tesauro Inspec**

El Tesauro Inspec es una poderosa herramienta de búsqueda. La edición de 2010 contiene aproximadamente 18,300 términos de cuales 9,500 son términos preferidos (Subject Headings). Cada registro Inspec típicamente posee de 5 a6 términos de tesauro. Los términos siempre so asignados al nivel mas especifico.

Cada término posee un numero de términos asociados. Algunos de estos tiene una relación directa con el termino (términos mas amplios o mas enfocados), mientras que otros tratan con temas relacionados. En la siguiente pagina se puede ver un termino como se ve en el tesauro.

| Select Term(s) |                            | Subject Heading      | Hits  | Explode | Scope Note |
|----------------|----------------------------|----------------------|-------|---------|------------|
| *              | [Back up in List]          |                      |       |         |            |
|                | brain 🔻                    |                      | 27462 |         | 0          |
|                | brain models 🔻             |                      | 6357  |         | 0          |
|                | brain-computer interface   | <u>es</u> <b>v</b>   | 606   |         | <u>0</u>   |
|                | brakes V                   |                      | 2144  |         | 0          |
|                | braking                    |                      | 2917  |         | <u>0</u>   |
|                | [Used For]                 |                      |       |         |            |
|                |                            | dynamic braking      |       |         |            |
|                | [Narrower Terms            | 3                    |       |         |            |
|                |                            | eddy current braking | 186   |         | <u>0</u>   |
|                |                            | regenerative braking | 860   |         | <u> </u>   |
|                | [Related Terms]            |                      |       |         |            |
|                |                            | brakes               | 2144  |         | 0          |
|                |                            | <u>clutches</u>      | 937   |         |            |
|                |                            | friction             | 27697 |         | 0          |
|                |                            | velocity control     | 14317 |         |            |
|                |                            | wear                 | 18946 | Π       | 0          |
|                | branch automation <b>v</b> |                      | 105   |         | 0          |
|                | branch prediction V        |                      |       |         |            |
|                | branch-and-bound techn     | iques 🔻              |       |         |            |
|                | brane Universe 🔻           |                      |       |         |            |
|                | brane world <b>V</b>       |                      | 2036  |         | <u>0</u>   |
| ÷              | [Forward in List]          |                      |       |         |            |

Los términos que son mostrados al principio de la jerarquía (Used For terms), no son en si términos de búsqueda, pero le guían hacia el termino preferido (Subject Heading). En este caso case braking.

#### Como Encontrar Términos de Tesauro

Para encontrar términos de tesauro apropiados para su búsqueda se puede usar varios métodos:

- Consulte el Tesauro, utilizando las herramientas de búsqueda o el índice permutado (véase pg.26)
- Utilice la herramienta para asignar términos.
- Consulte el índice de términos preferidos (Subject Headings) en los campos de búsqueda.
- Utilice los resultados de búsqueda de una búsqueda de prueba al observar los resultados en cualquier formato que contiene el campo de términos preferidos.
- Inicie una nueva búsqueda al pulsar cualquiera de los términos preferidos presentes en los registros.

#### Índice Permutado

Una manera alternativa de acceder al Tesauro es por la Índice Permutado listado alfabéticamente. Usted puede elegir buscar desde esta pantalla o seleccionar cualquiera de los términos de tesauro y consultar su jerarquía.

| Select Term(s) |                     | Subject Heading                    | Hits  | Explode | Scope Note |
|----------------|---------------------|------------------------------------|-------|---------|------------|
|                | braking             |                                    | 2917  |         | <u>0</u>   |
|                |                     | see related <u>brakes</u>          | 2144  |         | 8          |
|                |                     | see related <u>clutches</u>        | 937   |         | <u>n</u>   |
|                |                     | see related <u>friction</u>        | 27697 |         | 8          |
|                |                     | see related velocity control       | 14317 |         | <u>n</u>   |
|                |                     | see related wear                   | 18946 |         | 0          |
|                | braking             |                                    | 2917  |         | <u>0</u>   |
|                | dynamic braking     |                                    |       |         | 8          |
|                |                     | see <u>braking</u>                 | 2917  |         | <u>n</u>   |
|                | eddy current braki  | ng                                 | 186   |         | 8          |
|                |                     | see related eddy currents          | 6450  |         | <u>n</u>   |
|                | eddy current braki  | ng                                 | 186   |         | 8          |
|                | regenerative brakin | 2                                  | 860   |         | <u>0</u>   |
|                |                     | see related <u>electric motors</u> | 8187  |         | 0          |

En la pantalla de herramientas de búsqueda, introduzca una palabra clave o frase en la casilla, seleccione la opción de asignar términos. Esta opción le mostrara una lista de términos preferidos

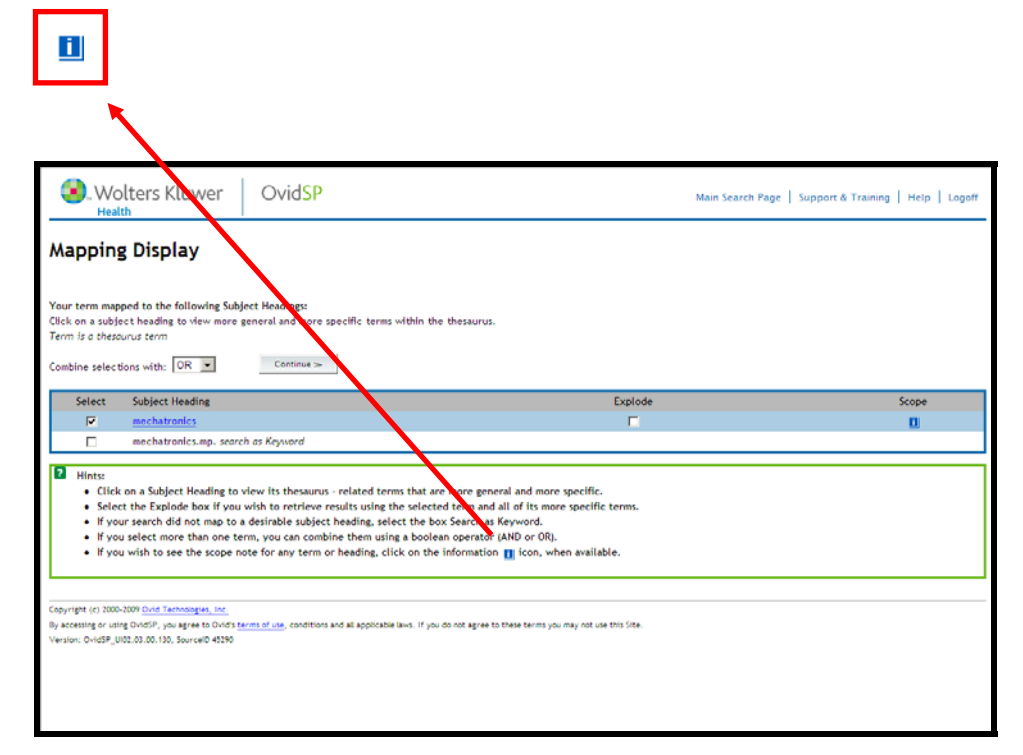

Pulse el término preferido para ver su jerarquía en el tesauro.

Seleccione a todos los términos mas específicos al marcar la casilla de Ampliar.

Pulse el icono i para ver las notas de alcance, estas notas contienen información adicional sobre el termino, incluyendo la fecha en la que fue introducido, el termino anterior y los códigos de clasificación relacionados.

Si mas de un termino es seleccionado, realice la búsqueda con los operadores Booleanos Y u O.

Si ninguno de los términos asignados son apropiados, busque por su palabra clave original marcando la casilla al lado de la palabra clave (indicada como buscar como palabra clave). Para realizar la búsqueda, pulse Continuar. Utilizar Ampliar es un método muy útil para ampliar su búsqueda, solo hay que marcar la casilla al lado del términos que quiere ampliar. Por ejemplo, al ampliar el término de tesauro 'steel', usted podrá encontrar registros con los siguientes términos específicos:

| alloy steel | austenitic steel | carbon steel     |
|-------------|------------------|------------------|
| tool steel  | martenitic steel | stainless steel. |

#### Términos Suplementarios

Los términos suplementarios son palabras o frases (implícitas e explicitas) que expresan todos los conceptos importantes del documento. Los términos pueden contener conceptos adicionales que no aparecen en el titulo o resumen del documento. Los términos suplementarios no siguen ningún estándar de ortografía o terminología.

Los terminus suplementarios son muy útiles par alas siguientes búsquedas:

- Temas nuevos que aun no poseen un término de Tesauro.
- Sustancias químicas orgánicas.
- Sustancias químicas inorgánicas en registros añadidos antes de 1987.
- Palabras que poseen un significado común al igual que técnico
- Acrónimos o nombres comerciales

#### **Clasificación Inspec**

La clasificación Inspec es una ponderosa herramienta de búsqueda que le permite limitar su búsqueda a secciones predeterminadas de la base de datos Inspec.

La Clasificación Inspec esta dividida en cinco secciones. Estas son las siguientes:

- A Física
- B Ingeniería eléctrica y electrónica
- C Computación y Control
- D Tecnología de información

#### E Ingeniería mecánica y de producción

Una sección típica de la clasificación aparece de la siguiente manera:

| b5210 Electromagnetic wave propagation |                                               |
|----------------------------------------|-----------------------------------------------|
|                                        | (inc. diffraction, scattering and reflection) |
| b5210C                                 | Radiowave propagation                         |
| b5210E                                 | Light propagation                             |
| b5210H                                 | Electromagnetic wave propagation in plasma    |

Todos los códigos comenzando con b52... también son indexados como b52. Como resultado, no es necesario utilizar el truncamiento para encontrar un grupo de códigos comenzando con b52.Si el código que desea buscar es mas largo de 3 caracteres entonces es necesario utilizar el truncamiento.

#### Por Ejemplo

'b5210.cc.' encontrara registros bajo el tema "electromagnetic wave propagation", mientras que 'b5210#.cc.' también encontrara registros bajo los temas "radiowave propagation", "light propagation" y "electromagnetic wave propagation in plasma".

Por los menos un código de clasificación es asignado para el tema principal del registro, códigos adicionales pueden ser asignados a otros temas menores.

#### La clasificación Inspec:

#### A - Física

- A0 General
- A1 Física de Partículas
- A2 Física Nuclear
- A3 Molecular y Atómica
- A4 Física Fundamental
- A5 Plasmas y Descargas
- A6 Estado Sólido, no-electrónico
- A7 Estado Sólido, electrónico
- A8 Física Multi-disciplinaria
- A9 Geofísica y Astronomía

#### B - Ingeniería eléctrica y electrónica

- B0 General, Matemáticas y Materiales
- B1 Circuitos
- B2 Componentes, Dispositivos Electrónicos
- B3 Dispositivos Magnéticos y Materiales
- B4 Opto-electrónica
- B5 Campos Electromagnéticos
- B6 Comunicaciones
- B7 Instrumentos y Aplicaciones
- B8 Poder

#### C - Computación y Control

- C0 Gestión General
- C1 Sistema y Teoría de Control
- C3 Tecnología de Control
- C4 Teoría Numérica y de Computación
- C5 Hardware de Computadoras
- C6 Software de Computadoras
- C7 Aplicaciones

#### D - Tecnología de información

- D1 Gestión
- D2 Aplicaciones
- D3 Sistemas Generales
- D4 Automoción de Oficinas/ Comunicaciones
- D5 Automoción de Oficinas/Computación

#### E – Ingeniería mecánica y de producción

- E0 Temas Generales en Ingeniería Mecánica y de Producción
- E1 Fabricación y Producción

- E2 Mecánica de Ingeniería
- E3 Sectores Industriales

#### Códigos de Tratamiento

Inspec asigna códigos de tratamiento para indicar el planteamiento tomado por el autor.

Los códigos de tratamiento son especialmente útiles cuando la búsqueda ha producido una gran cantidad de documentos sobre un tema específico. Los códigos le ofrecen una manera de seleccionar los registros que le son más relevantes. Un documento puede tener uno o más códigos.

Los nueve códigos ser pueden ver en la siguiente tabla:

| Treatment Codes                 |
|---------------------------------|
| application (a)                 |
| bibliography (b)                |
| economic (e)                    |
| general or review (g)           |
| new development (n)             |
| practical (p)                   |
| product review (r)              |
| theoretical or mathematical (t) |
| experimental (x)                |

#### Indexación Química

El campo de indexación de sustancias químicas (CI) es un sistema de indexación controlada para sustancias inorgánicas. El sistemas esta diseñado para sobre ponerse a un numero de problemas que pueden surgir cuando se buscar por una sustancia química utilizando términos de indexación no-controlados. Estos incluyen:

- Aleaciones o compuestos no-estoichiometricas que pueden ser representadas de varias formas: GaAlAs or GaxAl(1-x)As.
- Formulas químicas que poseen la misma ortografía que una palabra común en Ingles:

gallium phosphide (GaP) – gap o indium (In) – in.

 Sustancias químicas que poseen las mismas letras y solo son diferenciadas si son mayúsculas o minúsculas: Co (cobalt) o CO (carbon monoxide).

#### Indicadores de rol

Cada indexación química posee un indicador de rol para distinguirlos entre diferentes referencias.

Estos son:

- el para elementos por ejemplo Si
- bin para compuestos binarios (dos componentes) por ejemplo GaAs.
- ss para sistemas (tres o mas componentes) por ejemplo H<sub>2</sub>SO<sub>4</sub>

Algunas sustancias pueden ser asignadas indicadores de rol especiales, estos son:

- int para capas emparedadas
- sur superficie
- ads adsorbato
- dop dopante

Cada componente de una sustancia es asignado unos de estos roles por ejemplo el elemento silicio (Si) es indexado como Si/el y el dióxido de silicio (SiO<sub>2</sub>) como SiO2/bin Si/bin 0/bin.

#### Ejemplos de indexación química

| $H_2SO_4$                            | H2SO4/ss SO4/ss H2/ss O4/ss H/ss S/ss O/ss |
|--------------------------------------|--------------------------------------------|
| Si dopado con P                      | Si:P/bin Si/bin P/bin Si/el P/el P/dop     |
| Cu-Al aleación                       | CuAl/bin Cu/bin Al/bin                     |
| Si-Au capas emparedadas              | Si-Au/int Si/int Au/int Si/el Au/el        |
| GaAlAs                               | GaAlAs/ss Ga/ss Al/ss As/ss                |
| Ga <sub>x</sub> Al <sub>1-x</sub> As | GaAlAs/ss Ga/ss Al/ss As/ss                |

#### Consejos

- cuando este buscando por una sustancia cuya formula es común (por ejemplo H<sub>2</sub>SO<sub>4</sub>) es mejor buscar directamente por la sustancia con un rol particular.
- Sin embargo cuando busque por sustanciasen las cuales el orden escrito de elementos puede variar es necesario considerar todas la variaciones posibles. De esta manera es mejor buscar por los componentes individuales y combinar la búsqueda con el operador n# (véase el ejemplo S4 en la p.28)

| AI2O3  | BrO3  | Fe2O4  | MoO4  | P2O7  | TaO3 |
|--------|-------|--------|-------|-------|------|
| AI5O12 | CIO3  | Fe3O4  | NbO3  | P4O12 | TiO3 |
| AsO4   | CO3   | Fe5O12 | Nb2O5 | SeO3  | VO3  |
| As2O3  | CrO3  | Ga5O12 | Nb2O7 | SeO4  | VO4  |
| Bi2O3  | CrO4  | GeO2   | NO2   | SiO2  | V2O5 |
| BO3    | Cr2O3 | GeO3   | NO3   | SiO4  | WO3  |
| BO4    | Cr207 | IO3    | PO3   | SO3   | WO4  |
| B2O3   | FeO3  | MgO3   | PO4   | SO4   | ZrO3 |
| B3O6   | Fe2O3 | MnO4   | P2O5  | S2O3  |      |

También es posible buscar por los siguientes grupos:

#### Indexación de Datos Numéricos

Para encontrar referencias a centrales eléctricas generando entre 20 y 30 MW, los datos entre estos valores pueden ser expresados como 29.2 MW, 27500 kW, 25 megawatts, 29 MWatt etc., esto hace posible poder extraer todos los registros que corresponde al criterio de búsqueda.

Los valores so escritos en formato "floating point", por ejemplo, un poder de 25 megavatios es escrito como 2.5E+07W o valores entre 30Hz y 18kHz se escribe como 3.0E+01 to 1.8+04Hz.

Cada término de indexación numérica es escrito de la siguiente manera:

#### cantidad – valor (to valor) – unidad

- **Cantidad** representa la cantidad física por ejemplo temperatura "temperature" o poder "power"
- **Unidad** es del tipo SI, por ejemplo metro "metre" (m), hercio "hertz" (Hz), kelvin (K).
- Valor es expresado en formato "floating point"

#### Indexación de Objetos Astronómicos

Las designaciones de objetos astronómicos han sido indexadas como un campo de búsqueda aparte desde 1995. Esto permite buscar por objetos nombrados y numerados.

Las designaciones son como las siguientes:

• <u>Acrónimos de nombres</u>

LMC es el acrónimo de Large Magellanic Cloud. Objetos en constelaciones como R Sct aparecen con las abreviaciones de tres letras aprobadas por la IAU.

<u>Acrónimos catalogados</u>

La designación contiene un acrónimo para el catalogo seguido de un numero de entrada del catalogo. Este número puede ser secuencial, como NGC 204 o puede representar la posición aproximada en el cielo, normalmente en términos de ascensión recta y declinación (como PSR 1913+16) o de coordenadas galácticas (por ejemplo G345.01+1.79).

Información posicional

Por ejemplo: 013022+30233

Inspec sigue las reglas producidas por la International Astronomical Union. Un documento de tipo tesauro titulado "Nomenclature of Astronomical Catalogue Designations" es disponible a petición de Inspec.

#### Códigos IPC (International Patent Classification)

Inspec ha emparejado su esquema de indexación con el esquema IPC de WIPO, permitiendo que los códigos IPC sean asignados a registros relevantes.

La implementación de los códigos IPC es una herramienta muy útil para los investigadores de patentes, y permite que la literatura no patentada este clasificada con una estructura de códigos familiar. Esta funcionalidad Inspec se puede utilizar para buscar registros desde 1969. Las pruebas iniciales indican que un 75% de registros en la base de datos contienen códigos IPC.

Los esquemas IPC e Inspec no cubren los mismos conceptos exactamente. Consecuentemente el nivel de precisión de los códigos IPC varían dependiendo de la relaciones entre los esquemas y los temas específicos

Para asistir a las búsquedas, una lista de los códigos IPC utilizados por Inspec esta disponible para descargar de http://www.theiet.org/publishing/inspec/about/records/IPC.cfm.

El campo de búsqueda de códigos IPC aparece de la manera siguiente en los registros (se incluye la clasificación Inspec para una mejor comparación):

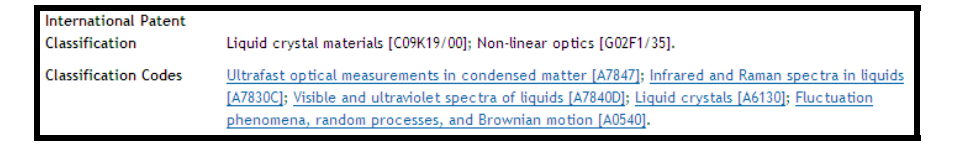

#### Información de Citas

Inspec ha empezado a añadir información de citas a sus registros a partir del año 2011. En OvidSP cada cita incluye el enlace DOI a el texto complete del articulo. Debajo de las citas se pueden encontrar los enlaces a los registros Inspec mencionados en las citas. Un ejemplo de la información de citas se puede ver en la siguiente página.

Cited References

 Z. Guo, A. Faghri International Communications in Heat and Mass Transfer. 35 (2008). <u>http://dx.doi.org/10.1016/j.icheatmasstransfer.2007.07.008</u> Inspec Accession Number: 9763962

2. G. Jewett, Z. Guo, A. Faghri Journal of Power Sources. 168 (2007). http://dx.doi.org/10.1016/j.jpowsour.2007.03.052 Inspec Accession Number: 9470217

3. Y. H. Chan, T. S. Zhao, R. Chen, C. Xu Journal of Power Sources. 176 (2008). http://dx.doi.org/10.1016/j.jpowsour.2007.10.050 Inspec Accession Number: 9802552

4. Q. Z. Lai, G. P. Yin, Z. B. Wang, C. Y. Du, P. J. Zuo, X. Q. Cheng Fuel Cells (Weinheim). 8 (2008). http://dx.doi.org/10.1002/fuce.200700066 Inspec Accession Number: 10583540

5. J. G. Liu, T. S. Zhao, R. Chen, C. W. Wong Electrochemistry Communications. 7 (2005). <u>http://dx.doi.org/10.1016/j.elecom.2005.01.011</u> Inspec Accession Number: 8576581

 X. Li, A. Faghri, C. Xu International Journal of Hydrogen Energy. 35 (2010). <u>http://dx.doi.org/10.1016/j.ijhydene.2010.05.033</u> Inspec Accession Number: 11869139

7. Z. Guo, A. Faghri Journal of Power Sources. 160 (2006). http://dx.doi.org/10.1016/j.jpowsour.2006.03.013 Inspec Accession Number: 9182939

 Z. Guo, A. Faghri Journal of Power Sources. 167 (2007). <u>http://dx.doi.org/10.1016/j.jpowsour.2007.02.024</u> Inspec Accession Number: 9413765

9. Z. Guo, A. Faghri Journal of Power Sources. 160 (2006). http://dx.doi.org/10.1016/j.jpowsour.2006.03.045 Inspec Accession Number: 9171596

10. C. Xu, A. Faghri, X. Li, T. Ward International Journal of Hydrogen Energy. 35 (2010). http://dx.doi.org/10.1016/j.ijhydene.2009.12.055 Inspec Accession Number: 11440685

11. C. Xu, A. Faghri, X. Li Journal of the Electrochemical Society. 157 (2010) http://dx.doi.org/10.1149/1.3435256 Inspec Accession Number: 11527756

12. X. Li, A. Faghri, C. Xu Journal of Power Sources. 195 (2010). http://dx.doi.org/10.1016/j.jpowsour.2010.06.041 Inspec Accession Number: 11504107

 M. Kunimatsu, T. Okada Electrochemical and Solid-State Letters. 7 (2004). <u>http://dx.doi.org/10.1149/1.1799951</u> Inspec Accession Number: 8172826

14. H. Qiao, M. Kunimatsu, T. Okada Journal of Power Sources. 139 (2005). http://dx.doi.org/10.1016/j.jpowsour.2004.07.003

15. H. Qiao, M. Kunimatsu, N. Fujiwara, T. Okada Electrochemical and Solid-State Letters. 8 (2005). http://dx.doi.org/10.1149/1.1859677 Inspec Accession Number: 8458775

 H. Qiao, T. Kasajima, M. Kunimatsu, N. Fujiwara, T. Okada Journal of the Electrochemical Society. 153 (2006). <u>http://dx.doi.org/10.1149/1.2131822</u> Inspec Accession Number: 8711455

 Z. G. Shao, W. F. Lin, F. Zhu, P. A. Christensen, H. Zhang, B. Yi Journal of Power Sources. 160 (2006). <u>http://dx.doi.org/10.1016/j.jpowsour.2006.02.047</u> Inspec Accession Number: 9182923

 Z. G. Shao, W. F. Lin, F. Zhu, P. Christensen, H. Zhang Fuel Cells (Weinheim). 6 (2006). <u>http://dx.doi.org/10.1002/fuce.200500264</u> Inspec Accession Number: 9237538

19. M. S. Yazici Journal of Power Sources. 166 (2007). http://dx.doi.org/10.1016/j.jpowsour.2006.12.085 Inspec Accession Number: 9383723

 R. J. Yu, G. Y. Cao, X. Q. Liu, Z. F. Li, W. Xing, X. J. Zhu Journal of Fuel Cell Science and Technology. 4 (2007). <u>http://dx.doi.org/10.1115/1.2759501</u> Inspec Accession Number: 9911941

 M. Lee, L. Chen, M. Hung, M. Lo, S. Sue, C. Lo, Y. Wang Journal of Fuel Cell Science and Technology. 5 (2008). <u>http://dx.doi.org/10.1115/1.2894463</u> Inspec Accession Number: 10015605

22. H. Bahrami, A. Faghri Journal of Fuel Cell Science and Technology. 8 (2011). http://dx.doi.org/10.1115/1.4002315 Inspec Accession Number: 11849961

23. H. Bahrami, A. Faghri Journal of the Electrochemical Society. 157 (2010). http://dx.doi.org/10.1149/1.3491449 Inspec Accession Number: 11987664

24. H. Bahrami, A. Faghri International Journal of Heat and Mass Transfer. 53 (2010). http://dx.doi.org/10.1016/j.ijheatmasstransfer.2009.12.050 Inspec Accession Number: 11610150

9763962, 9470217, 9802552, 10583540, 8576581, 11869139, 9182939, 9413765, 9171596, 11440685, 11527756, 11504107, 8172826, 8458775, 8711455, 9182923, 9237538, 9383723, 9911941, 10015605, 11849961, 11987664, 11610150

Inspec Accession Number Links

# Ejemplos de Búsquedas

### Ejemplo. 1 Cockpit displays

Este ejemplo muestra el uso de los términos de tesauro (Subject Headings)

| Concepto                                                 | Sugerencias:                                                                                                    | # | Sintaxis                          | Resultados<br>Avril 2010 |
|----------------------------------------------------------|----------------------------------------------------------------------------------------------------|---|-----------------------------------|--------------------------|
| Cockpit<br>displays                                      | Introduzca la frase 'cockpit<br>display?' en la casilla de<br>búsqueda Avanzada<br>(OvidSP buscara en los<br>campos - Titulo,<br>Resumen, términos no-<br>controlados y términos de<br>tesauro) | 1 | cockpit<br>display?               | 457                      |
|                                                          | Identifique un término de<br>tesauro apropiado (utilice<br>la herramienta de asignar<br>términos)                                                                                               | 2 | aircraft<br>displays.sh.          | 1284                     |
| head-up<br>displays                                      | Termino asociado<br>(encontrado en el tesauro)                                                                                                    | 3 | head-up<br>displays.sh.           | 337                      |
| Helmet-<br>mounted<br>displays                           | Termino asociado<br>(encontrado en el tesauro)                                                                                                    | 4 | helmet<br>mounted<br>displays.sh. | 1067                     |
| aircraft o<br>head-up o<br>helmet<br>mounted<br>displays | Incluye las búsquedas #3<br>y #4.                                                                                                    | 5 | 2 or 3 or 4                       | 2372                     |

# Ejemplo. 2 Data analysis in biomedical environment & power industry

Este ejemplo muestra el uso de la clasificación Inspec para navegar desde un tema general a otros temas diferentes

| Concepto                                      | Sugerencias                                                                                                    | # | Sintaxis                      | Resultados<br>Avril 2010 |
|-----------------------------------------------|----------------------------------------------------------------------------------------------------|---|-------------------------------|--------------------------|
| data analysis                                 | En la búsqueda<br>avanzada introduzca<br>"data analysis" (OvidSP<br>buscara en los<br>campos - Titulo,<br>Resumen, términos<br>no-controlados y<br>términos de tesauro) | 1 | data analysis                 | 41334                    |
|                                               | Repita la búsqueda con<br>el termino de tesauro                                                                                                    | 2 | data analysis.sh.             | 17658                    |
| Biomedical<br>environment                     | Busque por el termino<br>biomedic\$; examine los<br>códigos de clasificación<br>asignados a los registros                                                               | 3 | biomedic\$                    | 167500                   |
|                                               | a87, b75 y c7330 son<br>identificados como<br>códigos relevantes (utilice<br>el campo cc)                                                                               | 4 | (a87 or b75 or c7330<br>).cc. | 152964                   |
| data analysis<br>in biomedical<br>environment | Combine las búsquedas                                                                                                    | 5 | 2 and 4                       | 2175                     |
| power industry                                | Identifique códigos de<br>clasificación relevantes (<br>busque en la búsqueda<br>avanzada o consulte el<br>índice de clasificación)                                     | 6 | power                         | 1074659                  |
|                                               | B8 y c7410b                                                                                                    | 7 | b8.cc or c7410b.cc.           | 72460                    |
| data analysis<br>in power<br>industry         | Combine las búsquedas                                                                                                    | 8 | 2 and 7                       | 146                      |

#### Ejemplo. 3 Relative economics of coal-fired & nuclear power stations

# Concepto **Sugerencias** Sintaxis Resultados Avril 2010 Power 1 72747 Empiece con una power station? stations búsqueda general 1 and (coal.hw. or coal-fired Limite la búsqueda 2 5510 power numero 1 a registros coal.id.) stations donde el termino 'coal' aparece en los campos hw o id (términos de tesauro y términos nocontrolados) 3 1 and (nuclear.hw. 27918 nuclear power Limite la búsqueda stations numero 1 a registros or nuclear.id.) donde el termino 'nuclear' aparece en los campos hw o id (términos de tesauro y términos nocontrolados) coal-fired and 4 2 and 3 394 Combine la nuclear power búsquedas 2 y 3 stations Utilice el índice de 5 economic.tr. 64191 economics related tratamiento para identificar registros papers con el código de tratamiento 'economic' Alternativamente 6 economic?.hw. 77894 busque por 'economic?' en el campo hw economics of Combine las 7 4 and 5 83 coal & nuclear búsquedas 4 y 5 (la

Este ejemplo muestra el uso de términos de tesauro y códigos de tratamiento.

| power<br>stations | que utiliza el código de tratamiento)                                        |   |         |     |
|-------------------|------------------------------------------------------------------------------|---|---------|-----|
|                   | Combine las<br>búsquedas 4 y 6 (<br>economic? Como un<br>término de tesauro) | 8 | 4 and 6 | 104 |

| Búsqueda                                                                        | Sintaxis                                                                                                    |
|---------------------------------------------------------------------------------|----------------------------------------------------------------------------------------------------|
| Elemento                                                                        | si <b>.ch</b> .                                                                                                    |
| Elemento en un rol (por ejemplo dopante)                                        | si-dop <b>.ch.</b>                                                                                                    |
| Compuesto, aleación o mezcla:                                                   |                                                                                                    |
| HgCdTe<br>In <sub>0.36</sub> Ga <sub>0.64</sub><br>FeMn aleación<br>He-Ne láser | hg-ss <b>adj10</b> cd-ss <b>adj10</b> te-ss <b>.ch.</b><br>"in0.36-int" <b>adj10</b> "ga0.64-int" <b>.ch.</b><br>fe-bin <b>adj10</b> mn-bin <b>.ch.</b><br>he-bin <b>adj10</b> ne-bin <b>.ch.</b> |
| Compuesto                                                                       | h2so4-ss. <b>ch</b> .                                                                                                    |
| Grupos de compuestos (por ejemplo niobatos)                                     | nbo3-ss. <b>ch.</b>                                                                                                    |

Ejemplos de Búsquedas por Compuestos Químicos

| Ejemplos de Búsquedas p | or Datos Numéricos |
|-------------------------|--------------------|
|-------------------------|--------------------|

| Cantidad    | Valor              | Sintaxis                              |
|-------------|--------------------|---------------------------------------|
| Temperatura | 4K                 | "temperature 4.0e+00".nd.             |
| Tamaño      | 60mm               | "size 6.0E-02 m".nd.                  |
| Presión     | 10 a 40 GPa        | "pressure 1.0e+10 to<br>4.0E+10".nd.  |
| Frecuencia  | 10 kHz a 10<br>MHz | "frequency 1.0e+04 to<br>1.0e+07".nd. |

Tome Nota:

• Datos Numericos deben de ser introducidos entre comillas

| Búsquedas                                          | Sintaxis              | Sugerencias                                                             |
|----------------------------------------------------|-----------------------|-------------------------------------------------------------------------|
| Markarian galaxies                                 | mrk <b>\$.ao.</b>     | Antes de 1995:                                                          |
|                                                    |                       | (mrk or mkn) <b>.id.</b> o<br>(markarian or<br>markaryan) <b>.id.</b>   |
| Fuente de rayos –X<br>que comienza en<br>'3A 0322' | 3a 0322\$ <b>.ao.</b> |                                                                         |
| Obietos con                                        | 1608\$ <b>.ao.</b>    | Encuentra objetos en<br>ambos hemisferios                               |
| designaciones<br>posicionales                      | 1608-52\$ <b>.ao.</b> | Encuentra objetos en una<br>pequeña parte del cielo<br>(hemisferio sur) |

# Ejemplos de Búsqueda para Objetos Astronómicos

# Códigos de Tratamiento y Tipos de Publicaciones

| Tratamiento (Treatment) - tr                         | Tipo de Publicación (Publication<br>Type) - pt |  |
|------------------------------------------------------|------------------------------------------------|--|
| practical.tr. o p.tr.                                | report <b>.pt</b> .                            |  |
| Aplicación (application) a                           | Libro (book)                                   |  |
| Bibliografía (bibliography) b                        | Capitulo de Libro (book chapter)               |  |
| Económico (economic) e                               | Articulo de Conferencia (conference paper)     |  |
| General o Revisión (general or review) g             | Acta de Conferencia (conference proceedings)   |  |
| Desarrollo Nuevo (new development) n                 | Disertaciones (dissertations)                  |  |
| Practico (practical) p                               | Articulo de Revista (journal paper)            |  |
| Revisión de Producto (product review) r              | Patente (patent)                               |  |
| Teórico o Matemático (theoretical or mathematical) t | Reporte (report)                               |  |
| Experimental (experimental) x                        | Sección de Reporte (report section)            |  |

| Campo                  | Codigo | Sugerencias                                                                                                   | Ejemplos                    | Sintaxis                                  |
|------------------------|--------|----------------------------------------------------------------------------------------------------|-----------------------------|-------------------------------------------|
| Autor                  | au     | Consulte el indice<br>de Autor (en total<br>o total), luego<br>seleccione y<br>busque por el<br>autor elegido | M Zahn                      | zahn m.au.                                |
| Afiliacion de<br>Autor | in     | Busque por el<br>nombre de la<br>organisacion o la<br>ciudad (en to o<br>directamente en<br>la casilla)       | Aston<br>University<br>AT&T | aston.in.<br>at t.in.                     |
| Pais de<br>Publicacion | ср     | Consulte el indice<br>en o busque<br>directamente en<br>la casilla                                            | France                      | France.cp.                                |
| Lengua                 | lg     | Consulte el indice<br>en so o busque<br>directamente en<br>la casilla o utilice<br>los limitadores            | French                      | French in la or<br>la=french              |
| Año                    | yr     | Consulte el indice<br>en o busque<br>directamente en<br>la casilla o utilice<br>los limitadores               | 1998-1999                   | ("1998" or<br>"1999").yr.<br>l/n yr=98-99 |

# Busquedas Bibliograficas

| Campo                                             | Código | Sugerencias                                                                                                    | Ejemplos                                 | Sintaxis                                              |
|---------------------------------------------------|--------|----------------------------------------------------------------------------------------------------|------------------------------------------|-------------------------------------------------------|
| Tipo de<br>Publicación                            | pt     | Consulte el índice<br>en so busque<br>directamente en<br>la casilla o utilice<br>los limitadores                                                                                          | journal article                          | journal paper.pt.                                     |
| Titulo de<br>Publicación                          | jn     | Consulte el índice<br>en 🐜 , luego<br>seleccione y<br>busque.                                                                                                    | IEEE<br>Spectrum<br>(journal)            | leee<br>spectrum.jn.                                  |
| Palabra o frase<br>en el titulo de<br>publicación | jw     | Busque utilizando<br>los operadores de<br>proximidad                                                                                                    | Journal of<br>molecular<br>spectroscopy  | molecular<br>spectroscopy.jw.                         |
| Información de<br>conferencia                     | cf     | titulo                                                                                                    | IBC<br>Conference                        | lbc.cf.                                               |
|                                                   |        | ubicación                                                                                                    | Amsterdam                                | Amsterdam.cf                                          |
|                                                   |        | año                                                                                                    | 1996                                     | 1996.cf.                                              |
| Numero de<br>acceso                               | an     | Es un numero<br>único asignado a<br>cada registro<br>Inspec                                                                                                    | Registro<br>numero seis<br>millones      | 6000000.an.                                           |
| Numero de<br>resumen                              | ax     | Números Inspec<br>asignados a los<br>registros dentro<br>de la 4 secciones<br>principales de la<br>base de datos ( el<br>numero del medio<br>es igual a el<br>código de<br>clasificación) | A9707-4350-<br>008<br>C9707-3395-<br>001 | A9707-4350-<br>008.ax.<br>o<br>C9704-3395-<br>001.ax. |

| Campo                      | Código | Sugerencias                                                                       | Ejemplos                                       | Sintaxis                       |
|----------------------------|--------|-----------------------------------------------------------------------------------|------------------------------------------------|--------------------------------|
| Numero de<br>documento     | dn     | Numero único de<br>la editorial                                                   | S0001-<br>4966(96)001<br>12-9                  | "s0001 4966 96<br>00112 9".dn. |
| Numero de<br>reporte       | rn     | Utilice operadores de proximidad                                                  | ANSI/IEEE<br>Std 802.11,<br>1999 Edition       | (ansi ieee adj3<br>"1999").rn. |
| CODEN                      | cd     |                                                                                   | APOPAI<br>(Applied<br>Optics)                  | apopai.cd.                     |
| ISSN                       | is     |                                                                                   | 0003-6935                                      | 0003-6935.is.                  |
| Código de<br>actualización | up     | Código de 8 cifras<br>indicando el año,<br>mes y la semana<br>de la actualización | Primera<br>actualización<br>en Mayo de<br>1998 | 19980501.up.                   |

| Cantidad                                                 | Unidad  | Cantidad                                                   | Unidad |
|----------------------------------------------------------|---------|------------------------------------------------------------|--------|
| Edad (age)                                               | yr      | Perdidas (loss)                                            | dB     |
| Altitud (altitude)                                       | m       | Densidad de flujo magnético (magnetic flux<br>density)     | Т      |
| Poder aparente (apparent power)                          | VA      | Masa (mass)                                                | kg     |
| Ancho de banda (bandwidth)                               | Hz      | Tamaño de memoria (memory size)                            | Byte   |
| Tasa de bits (bit rate)                                  | bit/s   | Figura de ruido (noise figure)                             | dB     |
| Tasa de Bytes (Byte rate)                                | Byte/s  | Tamaño de imagen (picture size)                            | pixel  |
| Capacitancia (capacitance)                               | F       | Poder (power)                                              | W      |
| Tasa de ejecución de ordenador (computer execution rate) | IPS     | Presión (pressure)                                         | Pa     |
| Velocidad de ordenador (computer speed)                  | FLOPS   | Velocidad de impresora (printer speed)                     | cps    |
| Conductancia (conductance)                               | S       | Dosis adsorbida de radiación (radiation<br>absorbed dose)  | Gy     |
| Corriente (current)                                      | A       | Dosis de radiación equivalente (radiation dose equivalent) | Sv     |
| Profundidad (depth)                                      | m       | Exposición a radiación (radiation exposure)                | C/kg   |
| Distancia (distance)                                     | m       | Radioactividad (radioactivity)                             | Bq     |
| Eficiencia (efficiency)                                  | percent | Poder reactivo (reactive power)                            | VAr    |
| Conductividad eléctrica (electrical conductivity)        | S/m     | Resistencia (resistance)                                   | ohm    |
| Resistividad eléctrica (electrical resistivity)          | ohmm    | Tamaño (size)                                              | m      |
| Electronvoltio (electron volt energy)                    | eV      | Masa estelar (stellar mass)                                | Msol   |
| Energía (energy)                                         | J       | Capacidad de almacenamiento (storage capacity)             | bit    |
| Frecuencia (frequency)                                   | Hz      | Temperatura (temperature)                                  | К      |
| Ganancia (gain)                                          | dB      | Periodo de tiempo (time)                                   | S      |
| Distancia galáctica (galactic distance)                  | рс      | Velocidad (velocity)                                       | m/s    |

# Indexacion de Datos Numericos (cantidades y unidades)

| Distancia geocéntrica (geocentric distance) |               | m             | Voltaje (voltage) | V                                 |     |
|---------------------------------------------|---------------|---------------|-------------------|-----------------------------------|-----|
| Distancia<br>distance)                      | heliocéntrica | (heliocentric | AU                | Longitud de onda (wavelength)     | m   |
|                                             |               |               |                   | Longitud de palabra (word length) | bit |